# 操作手順書

# (管理者向け)

システム名称: 災害対応工程管理システム発行番号: H2102010-01発行年月日: 2021年12月15日バージョン: 2.2

# <u>変更履歴</u>

| 日付 | バージョン | 摘要 |
|----|-------|----|
|    |       |    |
|    |       |    |
|    |       |    |

目 次

目次

| 1 | BOSS  | S の操作手順                                                | . 1      |
|---|-------|--------------------------------------------------------|----------|
|   | 1.1   | ログイン                                                   | . 1      |
|   | 1.2   | 業務フロー                                                  | . 2      |
|   | 1.2.1 | 画面の説明                                                  | . 2      |
|   | 1.2.2 | 2 編集モード                                                | . 4      |
|   | 1.3   | 業務フロー(災害モード)                                           | 18       |
|   | 1.3.1 | 画面の説明                                                  | 18       |
|   | 1.3.2 | 2 全体ガントチャート                                            | 19       |
|   | 1.3.3 | 3 全体サマリ                                                | 20       |
|   | 1.4   | 中工程フロー                                                 | 21       |
|   | 1.4.1 | 画面の説明                                                  | 21       |
|   | 1.4.2 | 2. 編集モード                                               | 23       |
|   | 1.5   | 中工程フロー(災害モード)                                          | 27       |
|   | 1.5.1 |                                                        | 28       |
|   | 1.5.2 | 2 ガントチャート(都道府県単位)                                      | 30       |
|   | 1.5.5 | 3 ガントチャート(市区町村単位)                                      | 31       |
|   | 1.5.4 | 4 サマリ(都追府県単位)                                          | 32       |
|   | 1.5.5 | 5 サマリ(市区町村単位)                                          | 32       |
|   | 1.5.6 | ク ンイート                                                 | 34       |
|   | 1.0   | 果務計 <sup></sup><br>一                                   | 30<br>95 |
|   | 1.0.1 |                                                        | 30<br>96 |
|   | 1.0.2 |                                                        | 20<br>26 |
|   | 1.0.5 | ) 地域防火計画と0922                                          | 30<br>37 |
|   | 17    | - <i>風休負行 (の他の)シント</i>                                 | 38       |
|   | 171   | <sup>(1)</sup> (1) (1) (1) (1) (1) (1) (1) (1) (1) (1) | 38       |
|   | 1.8   | 検索結果                                                   | 39       |
|   | 1.8.1 | 画面の説明                                                  | 39       |
|   | 1.9   |                                                        | 40       |
|   | 1.9.1 | 画面の説明                                                  | 40       |
|   | 1.9.2 | ? CSV エクスポート・インポート機能                                   | 41       |
|   | 1.10  | アナウンス機能                                                | 46       |
|   | 1.10. | .1 画面の説明                                               | 46       |
|   | 1.10. | .2 通知                                                  | 47       |
|   | 1.10. | .3 確認・削除                                               | 48       |
|   | 1.11  | BOSSの管理機能                                              | 49       |
|   | 1.11. | .1 管理メニューの基本操作                                         | 50       |
|   | 1.11. | .2   災害種別管理                                            | 52       |
|   | 1.11. | .3 災害管理                                                | 53       |
|   | 1.11. | .4 对応時期管理                                              | 54       |
|   | 1.11. | .5 都道府県管理                                              | 56       |
|   | 1.11. | .6                                                     | 56       |
|   | 1.11. | .7 ユーサー管理                                              | 57       |
|   | 1.11. | .8 ユーザー編集 1 能                                          | 57       |
|   | 1.11. | .9                                                     | 59       |

# 目 次

| 1.11.10 | <i>地域防災計画 PDF 管理</i> | 59 |
|---------|----------------------|----|
| 1.11.11 | 資料用ファイル管理            | 59 |
| 1.11.12 | 履歴管理                 | 60 |
| 1.11.13 | デフォルト色設定管理           | 61 |
| 1.11.14 | 通常/災害モードの切り替え        | 62 |
| 1.12 設  | 定ファイル(共通)            | 63 |
| 1.12.1  | UI 設定                | 63 |
| 1.12.2  | 自治体データファイルエクスポート設定   | 64 |
| 1.12.3  | 災害モード時の画面更新間隔        | 65 |
| 1.12.0  |                      |    |

# 1 BOSS の操作手順

BOSS(防災システム)の管理者向けの操作手順を説明します。

# 1.1 ログイン

BOSS にアクセスすると、最初にログイン画面を表示します。

| 変害対応工程管理シス | τ               | = |
|------------|-----------------|---|
|            | 100             |   |
|            | BOF             |   |
|            | were the former |   |
|            | TRAS            |   |
|            |                 |   |
|            |                 |   |
|            | ログイン            |   |
|            | ユーザー名           |   |
|            |                 |   |
|            | 700-F           |   |
|            | 災濟種別            |   |
|            | tom -           |   |
|            |                 |   |
|            | 0.9.4>          |   |
|            |                 |   |

管理者用のIDとパスワードを入力し、災害種別名を選択して「ログイン」をクリックします。

IDとパスワードを照会し、正しければシステムにログインします。

ID の所属情報を確認し、所属している自治体の業務フローを表示します。

# 1.2 業務フロー

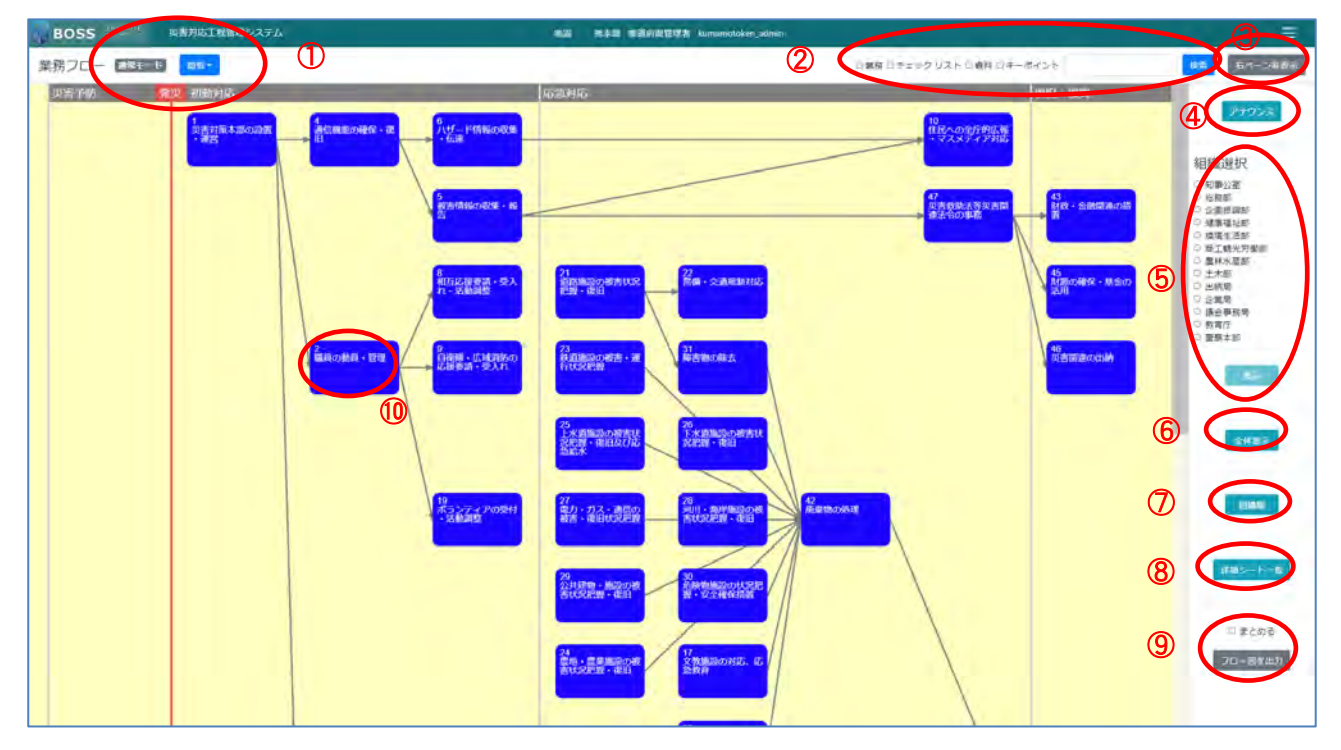

ログインすると、業務フロー画面を表示します。

また、講師ユーザーでログインした場合は、右ペーンに受講者検索欄が表示されます。

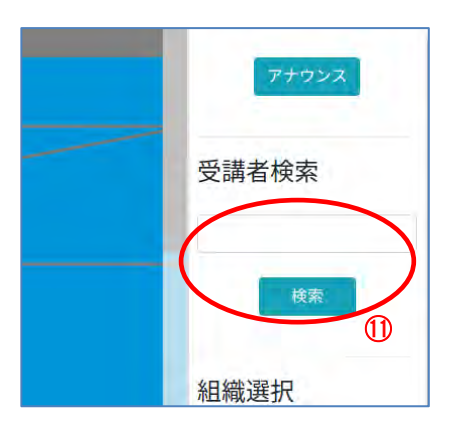

# 1.2.1 画面の説明

業務フロー画面の説明は以下の通りです。

① モード表示

現在の表示が、通常モードか、災害モードかを表示します。 取得したデータの中に災害モード中の災害が無い場合、もしくは選択した災害がサインイン中のユーザーの自治体に対して災害モード中でない場合、通常モードとして表 示されます。選択した災害がサインイン中のユーザーの自治体に対して災害モード 中の場合は災害モードとして表示されます。

災害ごとのシステム モードの切り替えはシステム管理で行います。

閲覧モードか、編集モードかを表示します。クリックしプルダウンを選択することで、 モードを切り替えることができます。サインイン中のユーザーの自治体に対して 1 つ 以上災害モード中の災害がある場合は表示されず、閲覧モードとなり、編集モードに 切り替えることはできません。

2 検索

検索対象を選択し、キーワードを入力後、「検索」ボタンをクリックします。検索対象 から入力したキーワードで検索すると、検索結果画面で検索結果を表示します。

検索対象は、「業務」「地域防災計画」「チェックリスト」「資料」「キーポイント」から選択できます。複数選択も可能です。

③右ペーン非表示/右ペーン表示

右ペーンの表示/非表示を切り替えます。

④アナウンス

アナウンス画面を表示します。

⑤組織選択

部署を選択し、「表示」ボタンをクリックします。

選択した部署が担当に含まれている中工程フローを全て表示します。

⑥全体表示

全ての業務についての中工程フローを表示します。

⑦組織順表示

組織ごとに担当している業務を表示します。

⑧詳細シートー覧

詳細シートー覧を表示します。

⑨フロー図を出力

フローチャートを画像ファイルとして出力します。「まとめる」を選択しないとフロー チャートが複数表示されている場合は個別のファイルとして出力されます。「まとめる」 を選択すると、フローチャートが複数表示されている場合でも一つのファイルとして出 力します。

⑩業務ボックス

業務フロー上で一つの業務をクリックし、その業務の中工程フローを表示します。

11受講者検索

フローを表示させたい受講者受講者名を空白区切りで OR 検索します。テキストボックスに検索内容を入力して検索ボタンを押すと、受講者業務フロー画面に遷移します。

# 1.2.2 編集モード

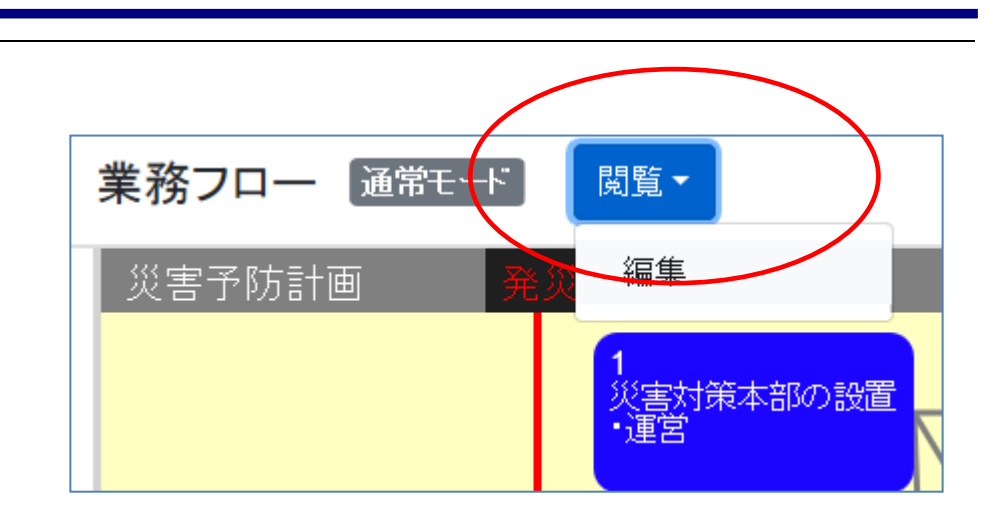

/編集」を切り替えます。

#### 編集モードでは以下のように表示されます。

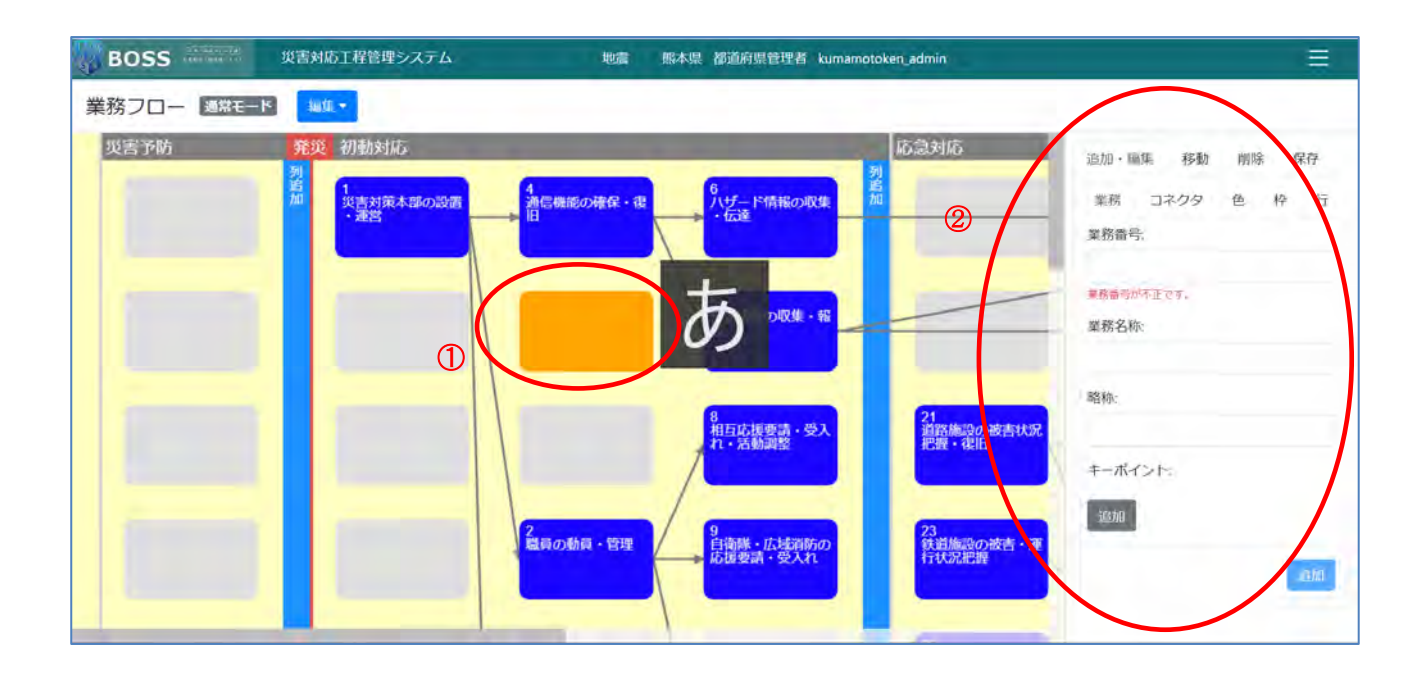

#### (1) 新規業務ボックスの配置

業務ボックスを配置するには、まず画面上のグレーのセルをクリックします。

クリックしたセルがオレンジで表示します(①)。その状態で右側の編集画面(②)で、 業務番号、業務名称、略称を入力し、キーポイントが必要な場合は必要なだけキー ポイントを追加・入力します。そして、右下の追加ボタンをクリックします。すると次の 図のように新規ボックスが追加されます。

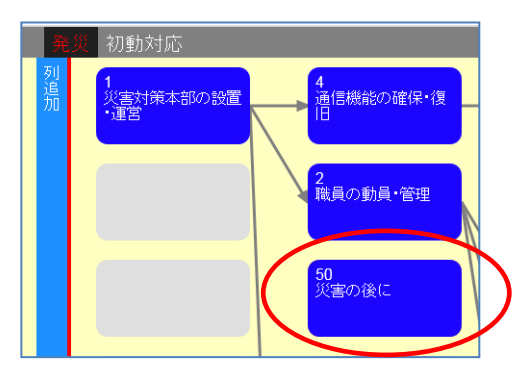

#### (2) 業務ボックスの編集

既に配置されているボックスを変更します。

右側の編集画面で、「追加・編集」を選択します。

| 追加・編集移動    | 协 削除 | 保存       |
|------------|------|----------|
| 業務 コネクタ    | 色    | 枠        |
| 業務番号:      |      |          |
| 業務番号が不正です。 |      |          |
| 業務名称:      |      |          |
| 略称:        |      |          |
| キーポイント:    |      |          |
| 追加         |      |          |
|            |      | . Sector |

|                          | 追加・編集 移動 削除 保存 |
|--------------------------|----------------|
| 4<br>通信機能の確保・復<br>旧      | 業務 コネクタ 色 枠 行  |
|                          | 業務番号: 50       |
|                          | 業務名称:          |
|                          | 災害の後に<br>略称:   |
| <mark>50</mark><br>災害の後に | 災後             |
|                          | キーポイント:        |
| 2                        | 追加             |
| 職員の動員・管理                 | 一時保存           |
|                          |                |

編集画面で内容を修正し、「一時保存」をクリックします。

(3) コネクタの接続

右の編集画面で、「追加・編集」>「コネクタ」タブをクリックします。

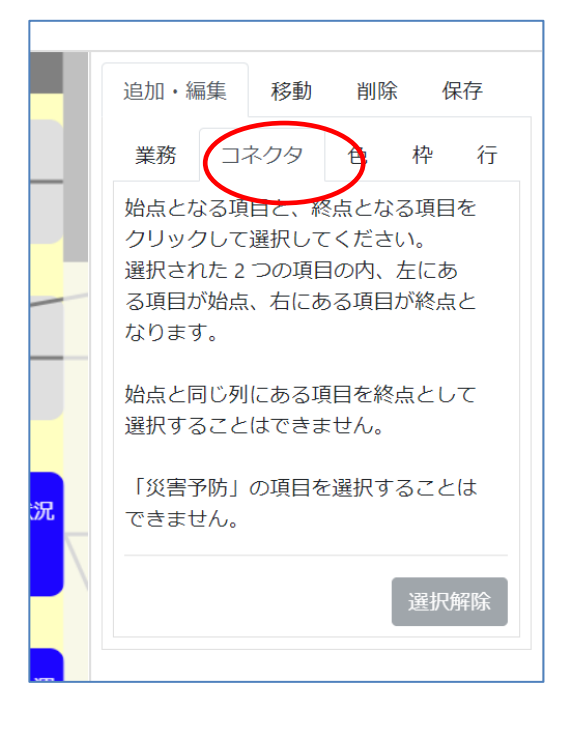

その状態で、接続するボックスの一方を選択します。

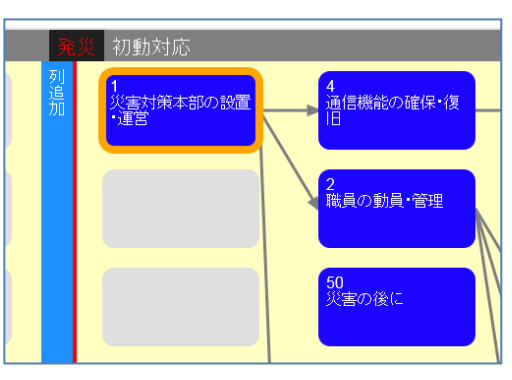

選択したボックスにオレンジの枠が付きます。

コネクタの向きは選択した順番によらず左側から右側へ接続されます。

#### (4) 業務ボックスの色変更

すでに配置されているボックスの色を変更します。

右側の編集画面で「追加・編集」>「色」を選択します。

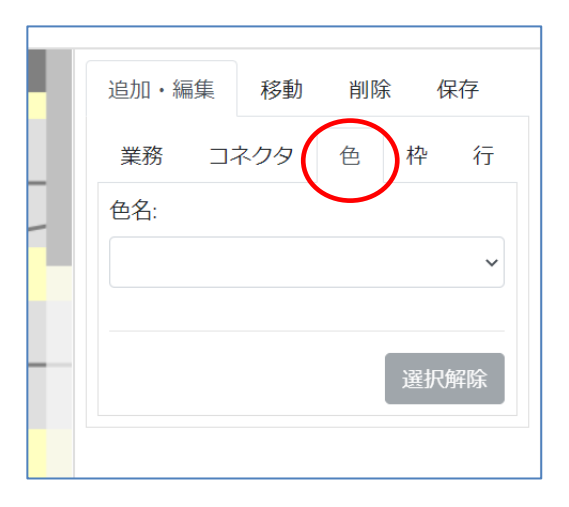

その状態で色を変更したいボックスを選択します。複数選択することもできます。

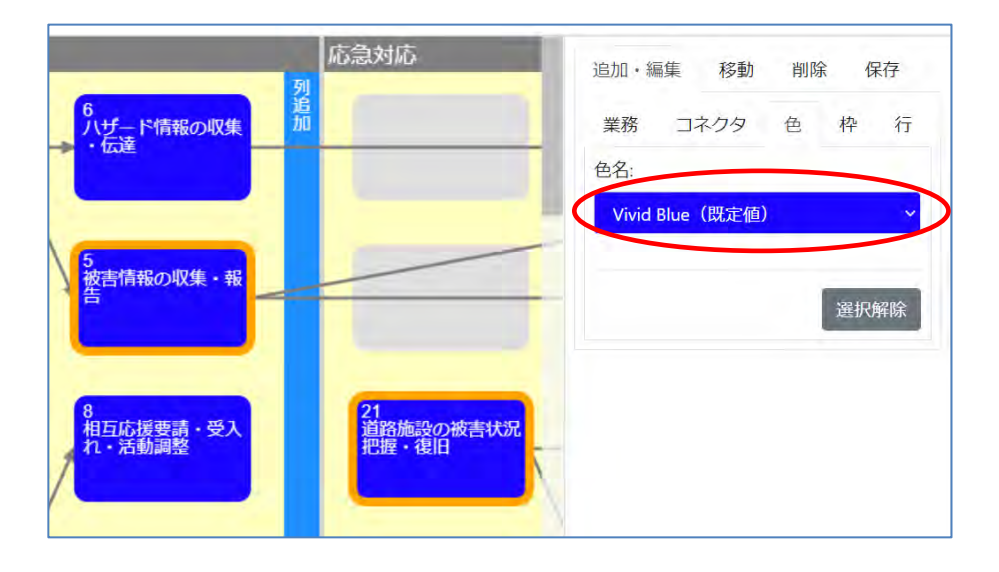

ボックス選択後、右側の編集画面で色名ドロップダウンを変更すれば、変更した色が ボックスに反映されます。

## (5) 枠の追加

枠を新規追加します。

右側の編集画面で「追加・編集」>「枠」を選択します。

| 114 Th |     |                       | -   | 44            |    |
|--------|-----|-----------------------|-----|---------------|----|
| 美扮     | 1   | 014                   | 色   | 梓             | 17 |
| 見出し    | e - |                       |     | $\overline{}$ | /  |
|        |     |                       |     |               |    |
|        |     |                       |     |               |    |
|        |     | 選択                    | 完了  | 一時保           | 存  |
|        |     | and the second second |     |               |    |
|        | -   |                       |     | A             |    |
|        | セル  | 選択解                   | 余 档 | <b>遥</b> 沢解   |    |

その状態で、枠の範囲の左上、右下、もしくは、左下、右上となるボックス、もしくは、 セルをクリックします。一つのセルのみを選択することも可能です。

それから選択完了ボタンをクリックします。

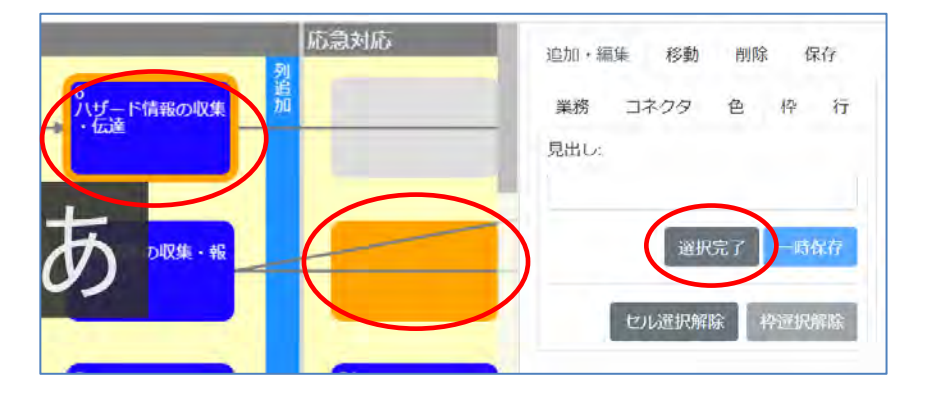

そうすると、枠が表示されるので、見出しを入力して一時保存ボタンをクリックします。 すると、見出しが反映されます。

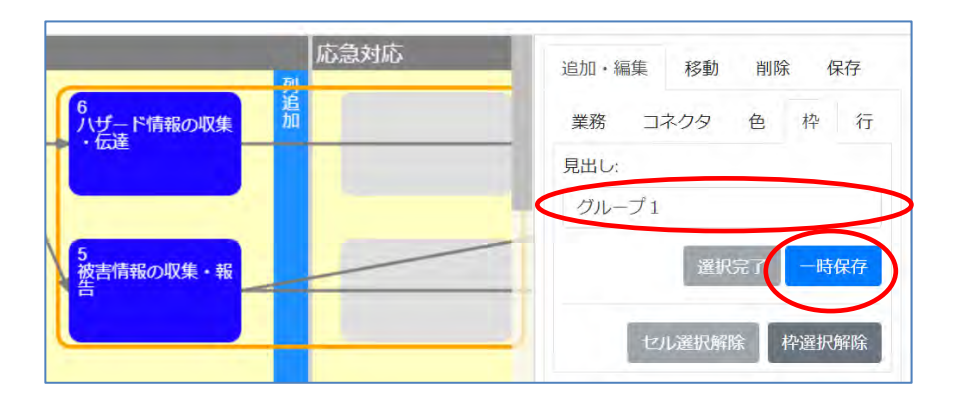

#### (6) 枠の編集

枠の移動と見出しの編集をします。

右側の編集画面で、「追加・編集」>「枠」を選択します。

| 追加・ | 編集 移動                                                                                                    | 削除 保存         | Z |
|-----|----------------------------------------------------------------------------------------------------|---------------|---|
| 業務  | コネクタ                                                                                                    | 色枠            | 行 |
| 見出し | 1                                                                                                    | $\smile$      |   |
|     |                                                                                                    |               |   |
|     | _                                                                                                    |               |   |
|     | 選打                                                                                                    | R完了 一時保存      | 7 |
|     |                                                                                                    |               |   |
|     | セル選択解                                                                                                    | <b>除</b> 枠選択解 |   |
|     | and the second second se |               | - |

その状態で、既存の枠を選択します。すると、枠が選択状態になり、その枠の見出しが右側の編集画面に表示されます。

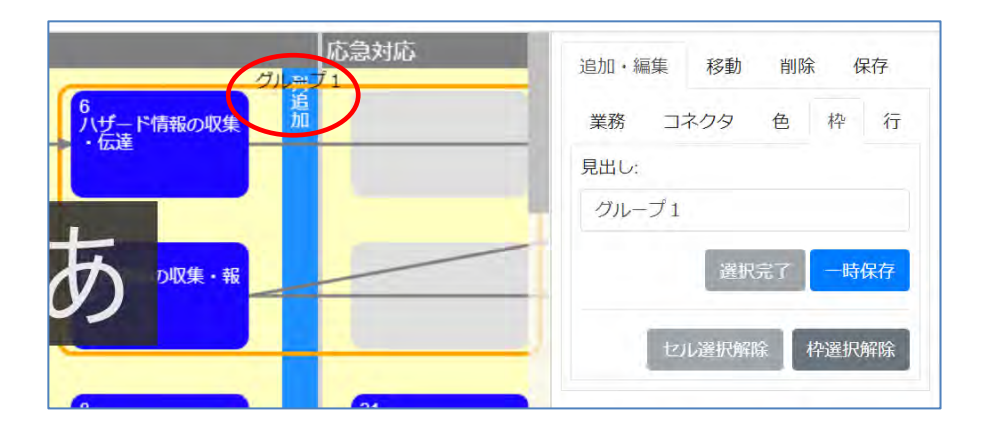

枠の位置を移動する場合は、作成した場合と同様に二点選択し、選択完了ボタンを クリックします。

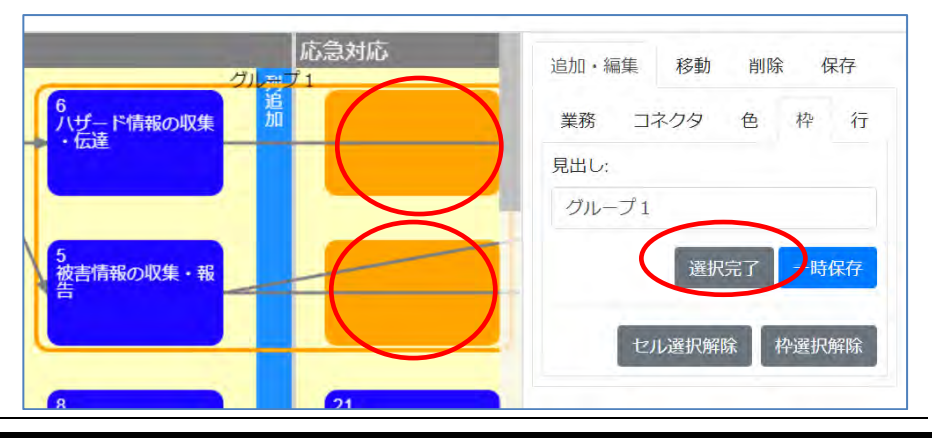

すると枠が移動します。

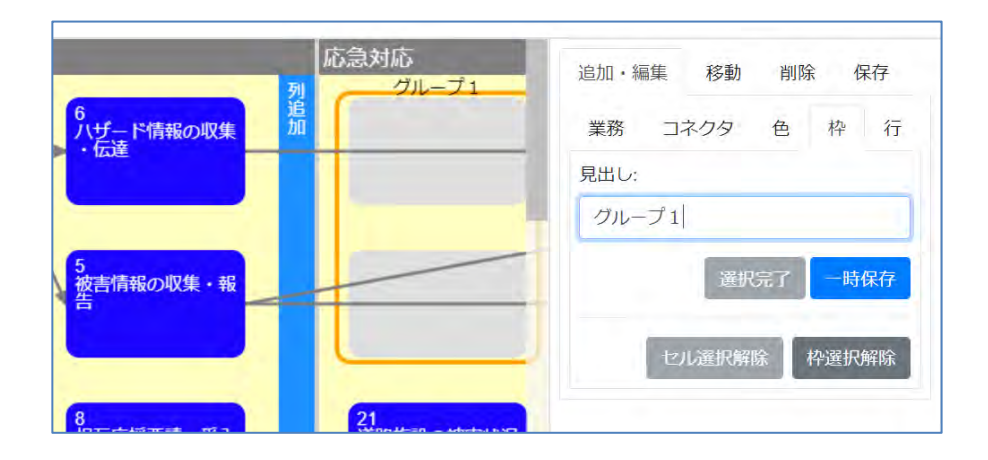

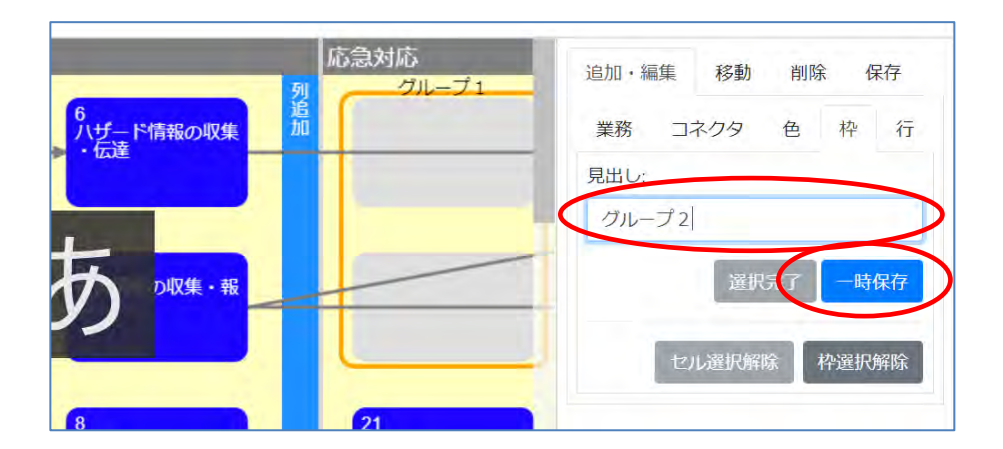

# (7) カテゴリの追加

カテゴリを新規追加します。

右側の編集画面で「追加・編集」>「行」を選択します。

| 追加・編集  | 移動  | 削除 | 保存         |
|--------|-----|----|------------|
| 業務コン   | ネクタ | 色材 | や 行        |
| カテゴリ名: |     |    | $\bigcirc$ |
|        |     |    |            |
|        |     | -  | -時保存       |
|        |     |    | 「时休仔       |

フローチャートの左下にある、カテゴリ追加ボタンで新規カテゴリを追加します。

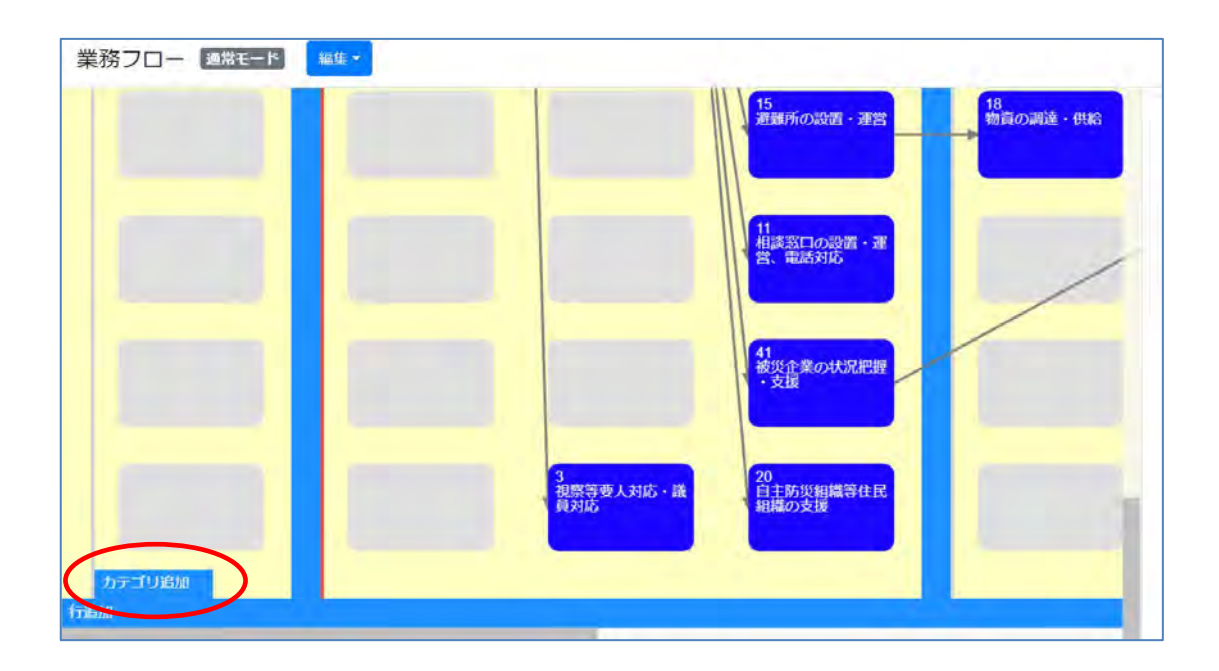

そうすると、最下行に新規カテゴリが追加されます。

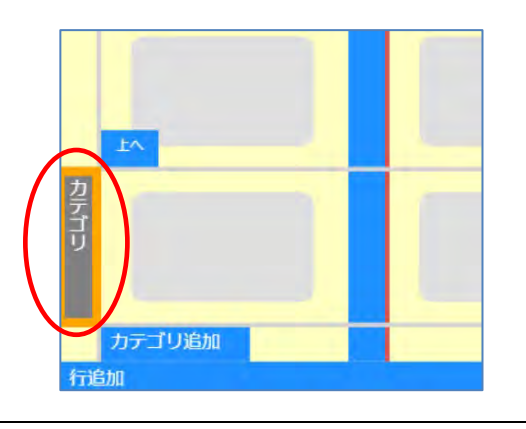

カテゴリ上部左側とカテゴリ下部左側に表示される「上へ」「下へ」ボタンを利用して、 カテゴリを配置したい位置まで動かします。

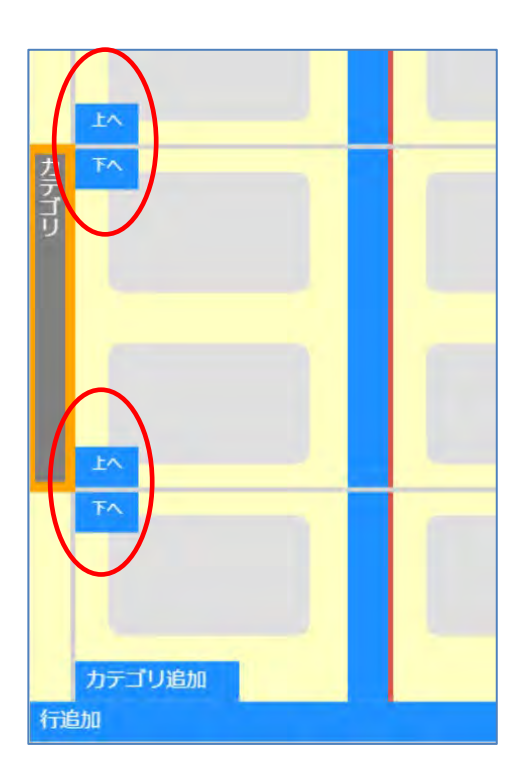

最後に右側の編集画面でカテゴリ名を入力して、「一時保存」ボタンをクリックすると 反映されます。

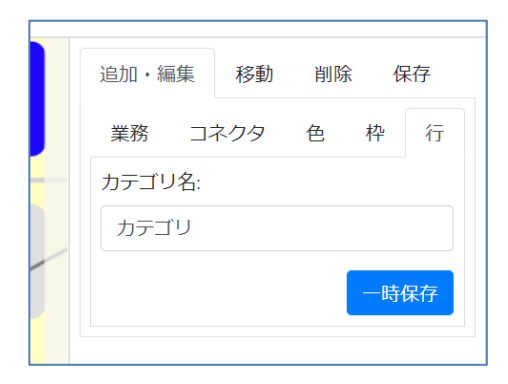

### (8) カテゴリの編集

カテゴリの編集をします。

右側の編集画面で、「追加・編集」>「行」を選択します。

| 追加・編集  | 移動  | 削除 | 保存       |
|--------|-----|----|----------|
| 業務コン   | ネクタ | 色格 | ⊉〔行〕     |
| カテゴリ名: |     |    | $\smile$ |
|        |     |    |          |
|        |     | -  | 時保存      |
|        |     |    |          |

その状態で、既存のカテゴリを選択します。すると、カテゴリが選択状態になり、その カテゴリの名前が右側の編集画面に表示されます。

カテゴリの位置を変更する場合は、カテゴリ作成時と同様に操作します。

カテゴリ名を変更する場合も、カテゴリ作成時と同様に操作します。

(9) 業務ボックスの移動

既に配置しているボックスを別の位置に移動します。

右側の編集画面で、「移動」を選択します。

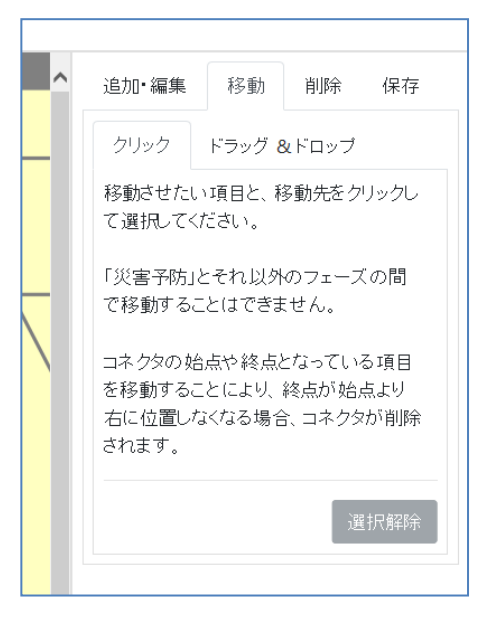

# 方法1:

ボックスを選択すると、選択したボックスにオレンジの枠が付きます。

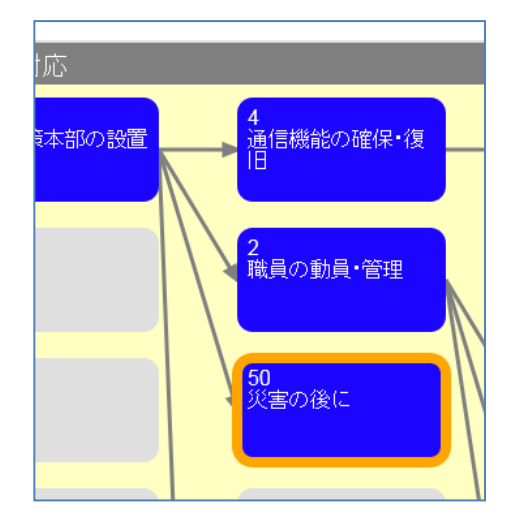

方法2:

グレーで表示されている移動先セルをクリックすると、クリックされた部分がオレンジに なります。

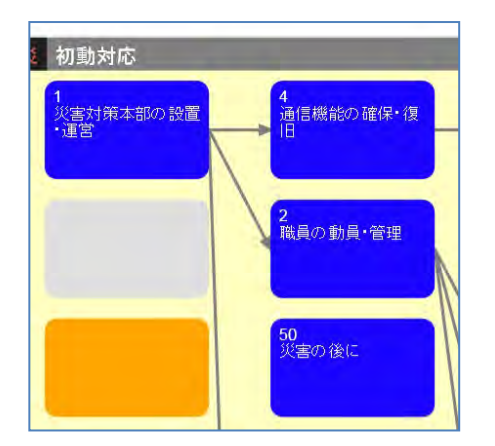

```
方法3:
```

まず、「ドラッグ&ドロップ」タブを選択します。

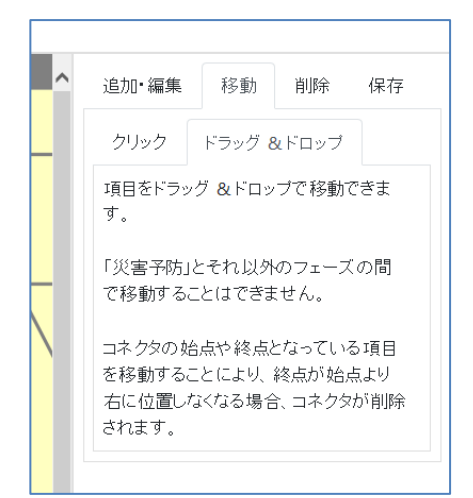

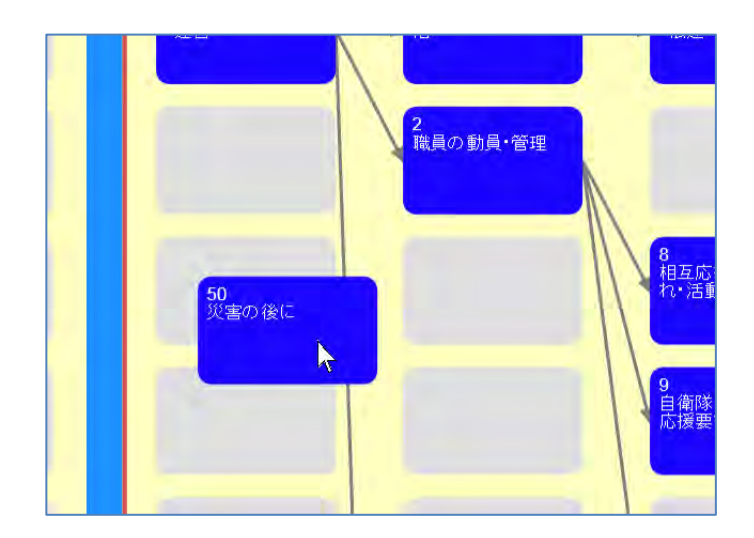

#### (10) 列・行の追加

列追加ボタン、行追加ボタンを押下すると、列・行が追加されます。

新規追加された列・行にボックスを配置しなかった場合、その列・行は保存時に削除 されます。

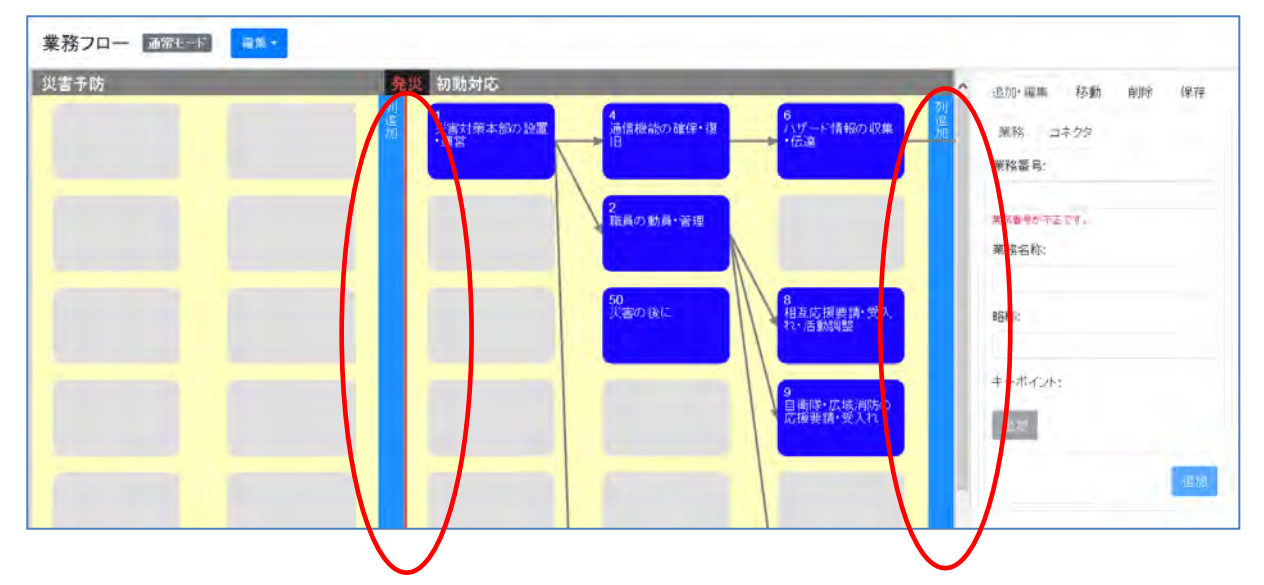

#### (11) オブジェクトの削除

既に配置しているボックス、コネクタ、枠、カテゴリを削除します。 左側の編集画面で、「削除」を選択します。

| 業務フロー 通常モート 福集・ |                                                                                                    |                                                                                                    |                                                            |
|-----------------|----------------------------------------------------------------------------------------------------|----------------------------------------------------------------------------------------------------|------------------------------------------------------------|
| 注意子族計画 初助対応     | 4<br>1.サード後後の取業<br>1.サード後後の取業<br>1.サード後<br>1.サード後後の取業<br>1.サード後後の取業<br>1.サード後後の取業<br>1.サード後後の取業<br>1.サード後後の<br>1.サード後<br>1.サード後<br>1.サード後<br>1.サード後<br>1.サード<br>1.サード | <ul> <li>記念対応</li> <li>21</li> <li>21</li> <li>23</li> <li>24</li> <li>25</li> <li>25</li> <li>26</li> <li>26</li> <li>27</li> <li>26</li> <li>26</li> <li>26</li> <li>26</li> <li>26</li> <li>26</li> <li>26</li> <li>26</li> <li>26</li> <li>26</li> <li>26</li> <li>26</li> <li>26</li> <li>26</li> <li>26</li> <li>27</li> <li>26</li> <li>27</li> <li>26</li> <li>27</li> <li>27</li> <li>28</li> <li>29</li> <li>21</li> <li>21</li> <li>22</li> <li>23</li> <li>24</li> <li>25</li> <li>26</li> <li>27</li> <li>27</li> <li>28</li> <li>29</li> <li>20</li> <li>21</li> <li>21</li> <li>21</li> <li>22</li> <li>23</li> <li>24</li> <li>24</li> <li>25</li> <li>26</li> <li>27</li> <li>27</li> <li>28</li> <li>29</li> <li>21</li> <li>29</li> <li>21</li> <li>21</li> <li>21</li> <li>22</li> <li>23</li> <li>24</li> <li>24</li> <li>25</li> <li>26</li> <li>27</li> <li>27</li> <li>28</li> <li>29</li> <li>21</li> <li>21</li> <li>22</li> <li>23</li> <li>24</li> <li>24</li> <li>25</li> <li>26</li> <li>27</li> <li>26</li> <li>27</li> <li>27</li> <li>28</li> <li>29</li> <li>21</li> <li>21</li> <li>21</li> <li>22</li> <li>23</li> <li>24</li> <li>24</li> <li>24</li> <li>24</li> <li>25</li> <li>26</li> <li>27</li> <li>27</li> <li>28</li> <li>29</li> <li>21</li> <li>21</li> <li>22</li> <li>23</li> <li>24</li> <li>24</li> <li>24</li> <li>24</li> <li>24</li> <li>25</li> <li>26</li> <li>27</li> <li>26</li> <li>27</li> <li>27</li> <li>28</li> <li>29</li> <li>29</li> <li>20</li> <li>21</li> <li>21</li> <li>21</li> <li>21</li> <li>21</li> <li>21</li></ul> | 追加・編集 移動 単時 保存<br>削除したい項目やコネクタをクレクして<br>選択し、削除ボタン相下で削除します。 |

この状態で削除したいオブジェクトを選択すると、選択されたオブジェクトがオレンジになります。「削除」をクリックすると、選択されたオブジェクトが削除されます。

(12) データの保存 編集モードで行った作業を最終的に保存します。 編集画面で「保存」を選択し、「保存」ボタンをクリックします。

# 1.3 業務フロー(災害モード)

取得したデータの中に災害モード中の災害が含まれている場合、災害選択 UI が表示されます。

選択された災害に対して災害モード中の自治体のデータは、災害モード中としての表示となります。

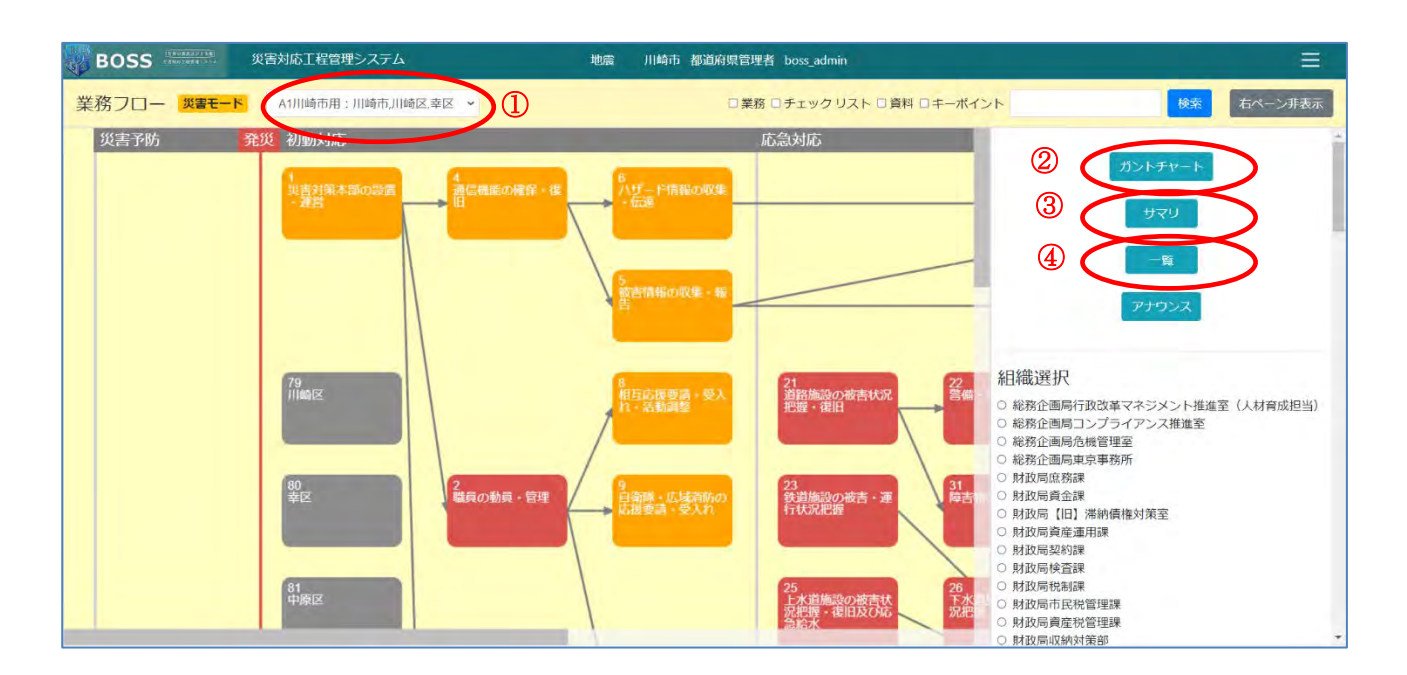

#### 1.3.1 画面の説明

業務フロー(災害モード)については基本的に通常モードと同様の操作になります。 1.2.1 画面の説明を参照してください。ただし、災害モードでは編集できません。また、 通常モードでは表示されていなかった項目がいくつか表示されますので、以下で説 明します。

①災害選択プルダウン

現在表示中の災害を表示します。ログインユーザの都道府県配下で複数の災害が 災害モードである場合はそれら全部を表示し、切り替えることができます。

②ガントチャートリンク

全体ガントチャートへのリンクを表示します。

③サマリリンク

全体サマリへのリンクを表示します。

④一覧リンク(川崎向け機能)

全体一覧へのリンクを表示します。

#### 1.3.2 全体ガントチャート

業務フロー(災害モード)からガントチャートリンクを押すと全体ガントチャートに遷移し ます。自治体ドロップダウンで選択した自治体の業務ごとのガントチャートを表示しま す。業務配下の各中工程のうち、一番早い開始から、最後の終了までのチャートを 表示します。

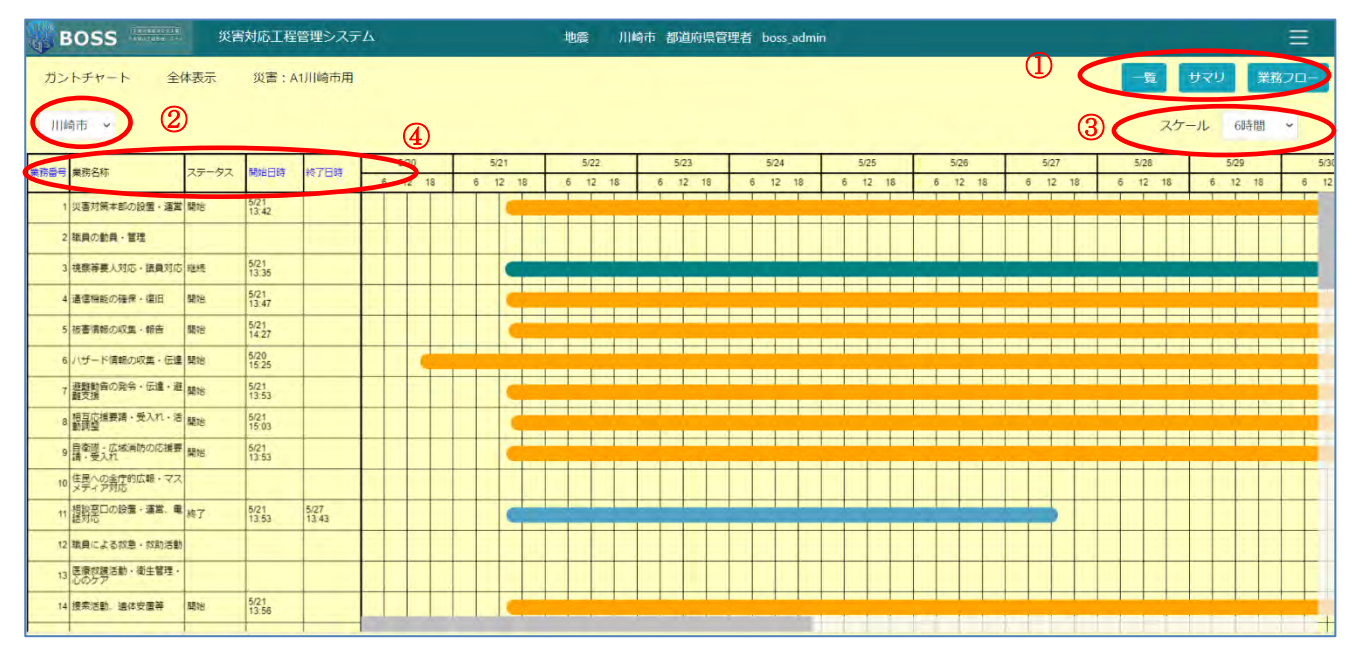

① リンク

全体一覧(川崎向けの場合)、全体サマリ、業務フロー画面へのリンクを表示します。

② 自治体選択プルダウン

指定の災害に移行した自治体(通常モードに戻った自治体含む)を選択します。

③ スケール

ガントチャートのタイムスケールを 1,3,6,12 時間に切替えます。

④ ソート

ガントチャートを業務番号、開始日時、終了日時でソートします。

#### 1.3.3 全体サマリ

業務フロー(災害モード)からサマリリンクを押すと全体サマリに遷移します。全体サマ リでは自治体ドロップダウンで選択した自治体(もしくは、全て)の全てのステータス別 の中工程の数を業務ごとに確認できます。また、川崎モードで全体サマリ(すべて)か 全体サマリ(市区町村)を表示した場合は、上部に CF の進捗一覧が表示されます。

#### 全体サマリ(都道府県)

| BOSS     | 災害対応工程管理システム 地震 川崎市 都道 | 府県管理者 boss_admin |    |        |         | Ξ  |
|----------|------------------------|------------------|----|--------|---------|----|
| サマリ 全体表示 | 災害:A1川崎市用              |                  | <  | 一覧 ガント | チャート 業務 | 70 |
| 川崎市 ~ 2  |                        |                  | 1  |        |         |    |
|          |                        |                  |    | ステータス  |         | 1  |
| 業務番号     | 業務名称                   | 合計               | 開始 | 終了     | 継続      |    |
| 4        | 災害対策本部の設置・運営           | 10               | 0  | 5      | 1       |    |
| 2        | 職員の動員・管理               | 20               | 0  | 0      | 0       |    |
| 3        | 視察等要人対応・議員対応           | 3                | 0  | D      | 3       |    |
| 4        | 通信機能の確保・復旧             | 6                | 3  | 2      | 1       |    |
| 5        | 被害情報の収集・報告             | 10               | 3  | 2      | 5       |    |
| 6        | ハザード情報の収集・伝達           | 10               | 1  | 1      | 1       |    |
| 7        | 遊離勧告の発令・伝達・避難支援        | 7                | 0  | 0      | 2       |    |
| 8        | 相互応援要請・受入れ・活動調整        | 15               | 1  | 1      | 2       |    |
| 9        | 自衛隊・広域消防の応援要請・受入れ      | 12               | 1  | 1      | 0       |    |
| 10       | 住民への全庁的広報・マスメディア対応     | 9                | 0  | 0      | 0       |    |
| 11       | 相談窓口の設置・運営、電話対応        | 5                | 0  | 5      | 0       |    |

① リンク

全体サマリ、全体一覧(川崎向けの場合)、業務フロー画面へのリンクを表示します。

②自治体選択プルダウン

指定の災害に移行した自治体(通常モードに戻った自治体含む)を選択します。「す べて」を選択した場合は、指定の災害に移行した全都道府県/市区町村の集計値を 表示します。

# 1.4 中工程フロー

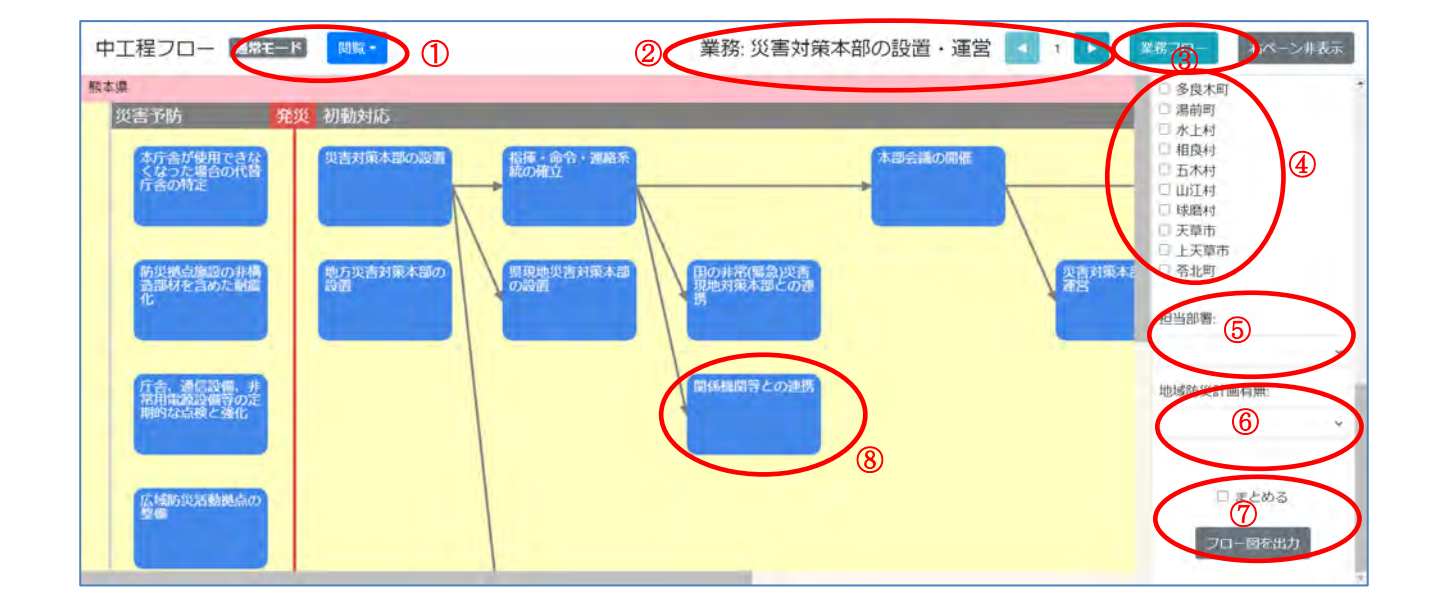

業務フローで一つの業務をクリックし、中工程フロー画面を表示します。

#### 1.4.1 画面の説明

中工程フロー画面の説明は以下の通りです。

モード表示

現在の表示が、通常モードか、災害モードかを表示します。

取得したデータの中に災害モード中の災害が無い場合、もしくは選択した災害がサインイン中のユーザーの自治体に対して災害モード中でない場合、通常モードとして表示されます。選択した災害がサインイン中のユーザーの自治体に対して災害モード 中の場合は災害モードとして表示されます。

災害ごとのシステム モードの切り替えはシステム管理で行います。

閲覧モードか、編集モードかを表示します。クリックしプルダウンを選択することで、 モードを切り替えることができます。サインイン中のユーザーの自治体に対して 1 つ 以上災害モード中の災害がある場合は表示されず、閲覧モードとなり、編集モードに 切り替えることはできません。

②業務情報、前へ、次へ

業務名と業務番号を表示します。

また、前へ、次へボタンで業務番号に基づいて前後の業務へ遷移することができます。

③業務フローボタン

業務フロー画面に戻ります。

④表示切替(表示範囲)

表示する自治体を選択して、上の「表示」ボタンをクリックすると表示されます。

⑤表示切替(担当部署)

所属している自治体の部署を選択できます。選択された部署が担当するボックスが 強調表示されます。

⑥表示切替(地域防災計画)

地域防災計画の有無を選択できます。地域防災計画が設定されているフローが強 調表示されます。

⑦フロー図を出力

フローチャートを画像ファイルとして出力します。「まとめる」を選択しないとフロー チャートが複数表示されている場合は個別のファイルとして出力されます。「まとめる」 を選択すると、フローチャートが複数表示されている場合でも一つのファイルとして出 力します。

⑧中工程ボックス

中工程フロー上で一つの中工程ボックスをクリックし、その中工程の業務詳細シート を表示します。

右ペーン非表示/表示ボタンと、フロー図を出力ボタンは業務フローと同様の動きになります。1.2.1 画面の説明を参照してください。

#### 1.4.2 編集モード

編集モードについては基本的に業務フローと同様の操作になります。

1.2.2 編集モードを参照してください。

なお、中工程フローでは業務フローの「移動」タブの代わりに「移動・コピー」タブがあり ます。以下で使い方を説明します。

#### (1) 中工程ボックスの移動

すでに配置している中工程ボックスを移動します。

右側の編集画面で「移動・コピー」>「クリック」を選択します。

編集画面の左下の「移動」/「コピー」選択ボタンでは「移動」が選択されている必要 があります。

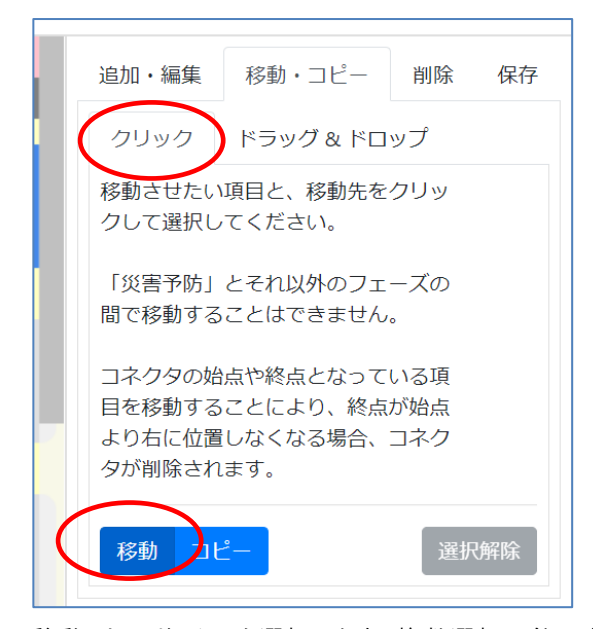

移動したいボックスを選択します。複数選択可能です。

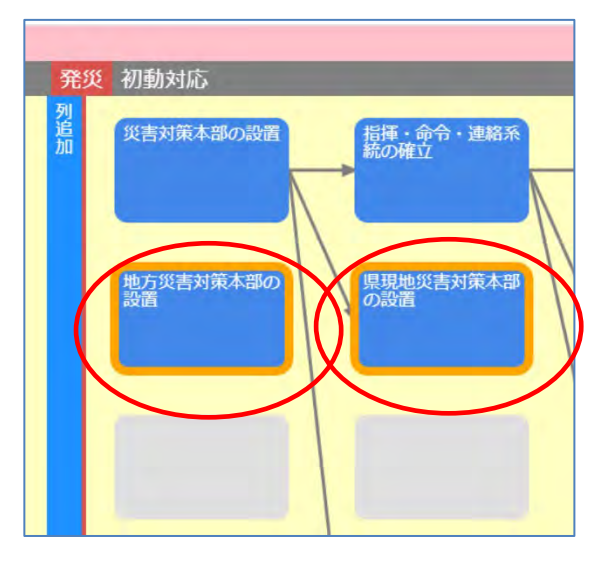

その後移動先のセル(複数選択した場合は、一番右側の一番上に対応するセル)を 選択すると、そのセルに移動します。複数選択した場合で、移動できないセルを選 択した場合は、移動されません。

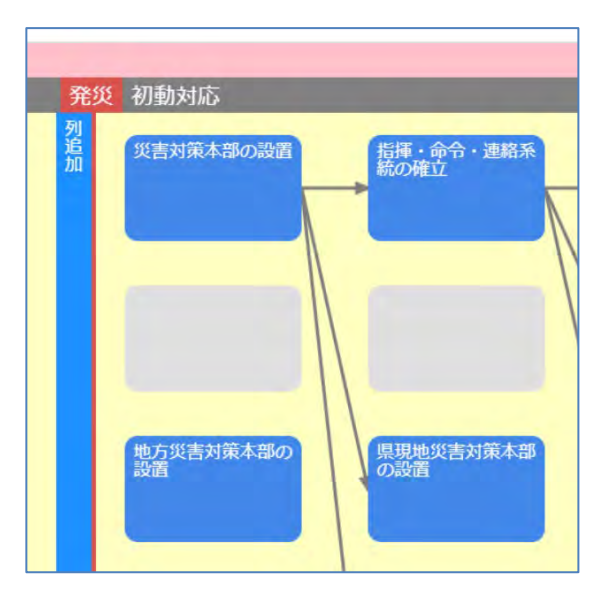

中工程ボックスのコピー

すでに配置している中工程ボックスをコピーします。

操作方法については、(1)中工程ボックスの移動と同じです。

ただし、「移動」/「コピー」選択ボタンでは「コピー」が選択されている必要がありま す。

#### (3) クリティカルフロー作成(川崎向け機能)

市区町村もしくは部署(避難所)で共通する中工程として、クリティカルフローを作成 できます。クリティカルフローは都道府県管理者のみ作成・編集が可能です。市区町 村の中工程フロー内で作成・編集します。

空のセルを選択します。

右側の編集画面で「追加・編集」>「中工程名称」を選択します。

クリティカルフローの中工程名称を入力します。

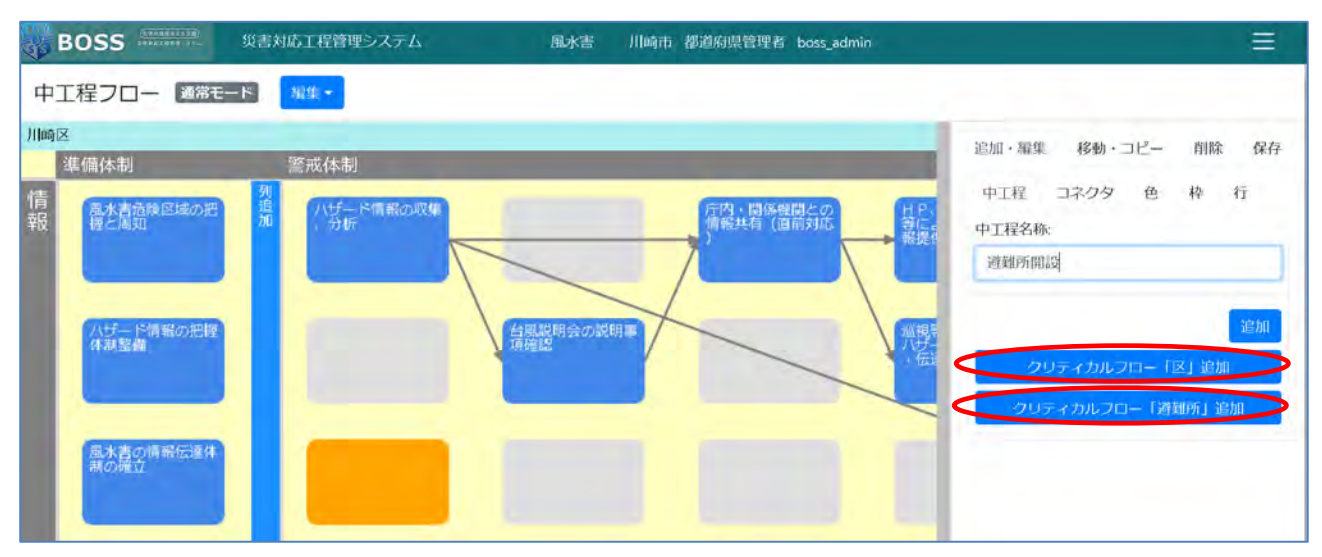

市区町村で共通するクリティカルフローを作成する場合は、「クリティカルフロー「区」 追加」を押下します。部署(避難所)で共通するクリティカルフローを作成する場合は、 「クリティカルフロー「避難所」追加」を押下します。

| BOSS                           | 災害対応工程管理システム 風水害 川崎市 都道府県管理者 boss_admin                                                                     | ÷.                                             |
|--------------------------------|----------------------------------------------------------------------------------------------------|------------------------------------------------|
| 中工程フロー「通常モー                    |                                                                                                    |                                                |
| 川崎区                            |                                                                                                    | 2250、短伸 投版、雪塔 脱腺 段方                            |
| 準備体制                           | 警戒体制                                                                                                    |                                                |
| 信<br>報<br>優と周知                 | 列<br>加<br>加<br>・分析<br>・分析                                                                                   | 中工程 コネクタ 色 枠 行<br>中工程名称:                       |
| ハザー や情報の把握<br>件制整義             | 度後所第日対応<br>構成的会の説明事<br>小日<br>一日<br>の<br>一日<br>の<br>一日<br>一日<br>一日<br>一日<br>一日<br>一日<br>一日<br>一日<br>一日<br>一日 | 絵加<br>  クリティカルブロー「区」 追加<br>  クリティカルブロー「避難所」 追加 |
| 思水吉の情報伝達体<br>現の確立<br>予察察伝達責任者の |                                                                                                    |                                                |

最下行に1行追加し、クリティカルフローが追加されます。

| BOSS HERE BALL    | 災害対応工程管理システム       | 風水宮 川崎市 都道府県           | 管理者 boss_admin                                                                                                    |                          |
|-------------------|--------------------|------------------------|----------------------------------------------------------------------------------------------------|--------------------------|
| 中工程フロー 通常す        | -F 5 5 5           |                        |                                                                                                    |                          |
| 川崎区               |                    |                        |                                                                                                    | 追加、編集 移動・コピー 削除 保存       |
| 準備体制              | 警戒体制               |                        | 災害対                                                                                                    | 策本語<br>由TE コククタ & め 行    |
| 信<br>報 握く周知       | 加 ハ ガード情報の収集 加 ・分析 | 庁内・関係機関との<br>賃報共有(固前対応 | HP.エリアメール 増<br>等による住民への情 加                                                                                                    | 中工程 コイジラ 吉 平 11<br>中工程名称 |
|                   |                    | 7                      | ₩提供(直前対応)                                                                                                    |                          |
|                   |                    |                        |                                                                                                    |                          |
| ハザード情報の把握<br>体制整備 | 区役所窓口对応<br>」項確認    | 月会の説明事                 | 出現等による地域の<br>ハザード開報の収集                                                                                                    | 85781                    |
|                   |                    |                        | + MAR TREPOSITO                                                                                                    |                          |
|                   |                    |                        |                                                                                                    |                          |
| 風水害の情緒伝達体         |                    |                        |                                                                                                    | )。開始。<br>試行(1)           |
|                   |                    |                        |                                                                                                    |                          |
| 不能的历法目标来办         |                    |                        |                                                                                                    |                          |
| 指定                |                    |                        |                                                                                                    |                          |
|                   |                    |                        |                                                                                                    |                          |
| -                 | -                  |                        |                                                                                                    |                          |
|                   |                    |                        |                                                                                                    |                          |
|                   |                    |                        |                                                                                                    |                          |
|                   | HERD FAILURE       |                        |                                                                                                    |                          |
|                   |                    |                        |                                                                                                    |                          |
|                   |                    |                        |                                                                                                    |                          |
|                   | PRIME MARK         |                        | Contraction of the local division of the local division of the loc |                          |

# 1.5 中工程フロー(災害モード)

取得したデータの中に災害モード中の災害が含まれている場合、災害選択 UI が表示されます。

選択された災害に対して災害モード中の自治体のデータは、災害モード中としての表示となります。

| BOSS AND AND AND AND AND AND AND AND AND AND | 災害対応工程管理システム地                                                                                     | 需  川崎市 都道府県管理者 boss_admin                                                                                                    | =  |
|----------------------------------------------|---------------------------------------------------------------------------------------------------|----------------------------------------------------------------------------------------------------|----|
| 中工程フロー 災害モー                                  | K A1川崎市用:川崎市,川崎区,幸区 > 2                                                                           | 業務: 八ザード情報の収集・伝達 < 6 🕨 💈 ちゃくろう ちゃくろう                                                                                                    | 表示 |
| 川崎市                                          | 一貫 サマリ ガントチャート ツイー                                                                                | 表示                                                                                                    |    |
| 災害予防                                         | <sup>201</sup> (3 <sup>5</sup> )がら<br>(3 <sup>2</sup> )<br>(3 <sup>2</sup> )<br>(4)<br>(6)<br>(8) | 応急対応<br>後日<br>第<br>一<br>第<br>位<br>の<br>度の<br>ための情報改集<br>の<br>度の<br>ための情報改集<br>の<br>度の<br>の<br>度の<br>の<br>の<br>度の<br>の<br>中原区<br>の<br>高本区<br>の<br>営前区<br>の<br>多季区<br>の<br>一<br>中原区<br>の<br>意本区<br>の<br>管前区<br>の<br>多季区<br>の<br>一<br>中原区<br>の<br>音前区<br>の<br>多季区<br>の<br>一<br>第<br>日<br>日<br>日<br>日<br>日<br>日<br>日<br>日<br>日<br>日<br>日<br>日<br>日 |    |
| 川崎区                                          |                                                                                                   | re-26-sire Wain                                                                                                    | ~  |
| 火吉丁的 2                                       | 毛汉 初到刘州云                                                                                          | MD起来到MD 121日1 地域防災計画有無:                                                                                                    |    |
| 置没有線区域の把算<br>と周知<br>八ザード情報の把算<br>体加整備        | 律波言報等の収集・<br>伝達<br>電度等地震情報の収<br>集・伝述                                                              | □ まとめる                                                                                                    | ~  |

#### 1.5.1 画面の説明

中工程フロー(災害モード)の基本的な操作は通常モードと同様となります。1.4.1 画 面の説明を参照してください。ただし、災害モードでは編集できません。それ以外の 通常モードとの違いは以下になります。

① 中工程フロー

中工程フロー上で一つの中工程ボックスをクリックし、その中工程のステータスと チェックリストを表示します。

クリックした中工程が、所属している自治体のものである場合には、ステータスの変 更、チェックリストのチェック / チェック解除ができます。

また、中工程名のリンクをクリックすることで、業務詳細シートに遷移することができます。

| BOSS <sup>Manage</sup> 災害                                | 対応工程管理システム                               | ç 👘 👘                                   | 地震 川崎市                       | 都道府県管理者 boss_admin                          |                        |               |
|----------------------------------------------------------|------------------------------------------|-----------------------------------------|------------------------------|---------------------------------------------|------------------------|---------------|
| 中工程フロー 災害モード                                             | A1川崎市用:川崎市                               | 川崎区,幸区 👻                                |                              | 業務: 八ザード情報の                                 | の収集・伝達 🚮 6 🚺           | 業務フロー 右ペーン非表示 |
| 加崎市<br><u> 災吉予防                                     </u> | <u>一覧 サマリ</u><br>初動対応<br>うたよざ濃度情報の<br>収集 | <u> </u>                                | <u>27-6</u>                  | <b>広急対応</b><br>又福田を祝福 <sup>311-94,665</sup> | 後旧<br>2 川崎市<br>2 川崎市   |               |
|                                                          |                                          | 複合災害への警戒                                | のための情報収集                     |                                             | 辛区<br>× 中原区<br>高津区     |               |
|                                                          |                                          | • 開始                                    | 〇終了                          | ○継続                                         | 宮前区<br>〇 不要 多摩区<br>麻牛区 |               |
|                                                          | T. S.C.                                  |                                         |                              |                                             | リセット                   |               |
|                                                          |                                          |                                         | チェ                           | ックリスト                                       | 当部署:                   | ~             |
|                                                          | _                                        | <ul> <li>複合災害発生の<br/>合の水害発生の</li> </ul> | 危険性を把握し、必要に応<br>危険性把握・巡回監視等) | じて監視体制をとっている(堤防が沈下・<br>。                    | ・崩壊した場<br>成防災計画有無      |               |
|                                                          |                                          | ロ 台風等により複いる。                            | 合災害の危険性がある場合                 | において、職員動員により必要な警戒体制                         | 別を構築して                 | *             |
| 川崎区                                                      | -10 4770                                 | ガントチャート                                 | ツイート                         |                                             |                        | □ まとめる        |
| 災害予防 発災                                                  | 初動対応                                     |                                         |                              | 応急対応                                        | 復旧                     | フロー図を出力       |
| 重型合体区は4の序題<br>と原因                                        |                                          | 津波言 <del>報</del> 寺の収<br>伝達              |                              |                                             |                        |               |

災害選択プルダウン

現在表示中の災害を表示します。ログインユーザの都道府県配下で複数の災害が 災害モードである場合はそれら全部を表示し、切り替えることができます。

- ③ 一覧(都道府県単位)リンク(川崎市向け機能)
- 一覧(都道府県単位)へのリンクを表示します。
- ④ 一覧(市区町村単位)リンク(川崎市向け機能)
- 一覧(市区町村単位)へのリンクを表示します。
- ⑤ サマリ(都道府県単位)リンク
- サマリ(都道府県単位)へのリンクを表示します。

- ⑥ サマリ(市区町村単位)リンク
- サマリ(市区町村単位)へのリンクを表示します。
- ⑦ ガントチャート(都道府県単位)リンク
- ガントチャート(都道府県単位)へのリンクを表示します。

#### 1.5.2 ガントチャート(都道府県単位)

中工程フロー(災害モード)からガントチャート(都道府県単位)リンクを押すとガント チャートに遷移します。指定した災害に移行した自治体の中工程のステータスをガン トチャートで表示します。

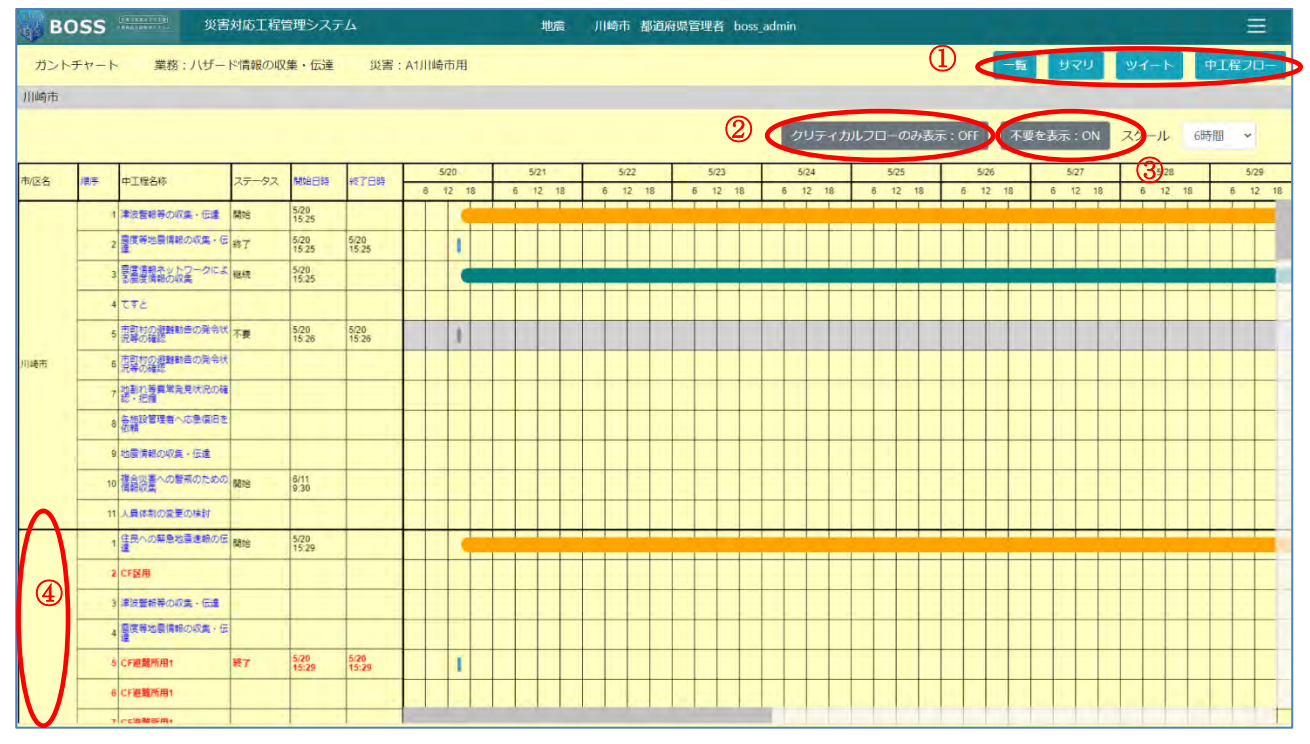

ガントチャート(都道府県単位)については基本的に全体ガントチャートと同様の操作 になります。1.3.2 全体ガントチャートを参照してください。

① リンク

サマリ(都道府県単位)、一覧(都道府県単位)(川崎向けの場合)、ツイート、中工 程フロー画面へのリンクを表示します。

② クリティカルフローのみ表示(川崎市向け機能)

クリティカルフローのみを表示する/しないを切替えます。

不要を表示

ステータス「不要」の中工程フローを表示する/しないを切替えます。

④ 市区町村リンク(川崎向け機能)

ガントチャート(市区町村単位)へのリンクを表示します。

#### 1.5.3 ガントチャート(市区町村単位)

中工程フロー(災害モード)からガントチャート(市区町村単位)リンクを押すとガント チャートに遷移します。指定した災害に移行した遷移元自治体の中工程のステータ スをガントチャートで表示します。

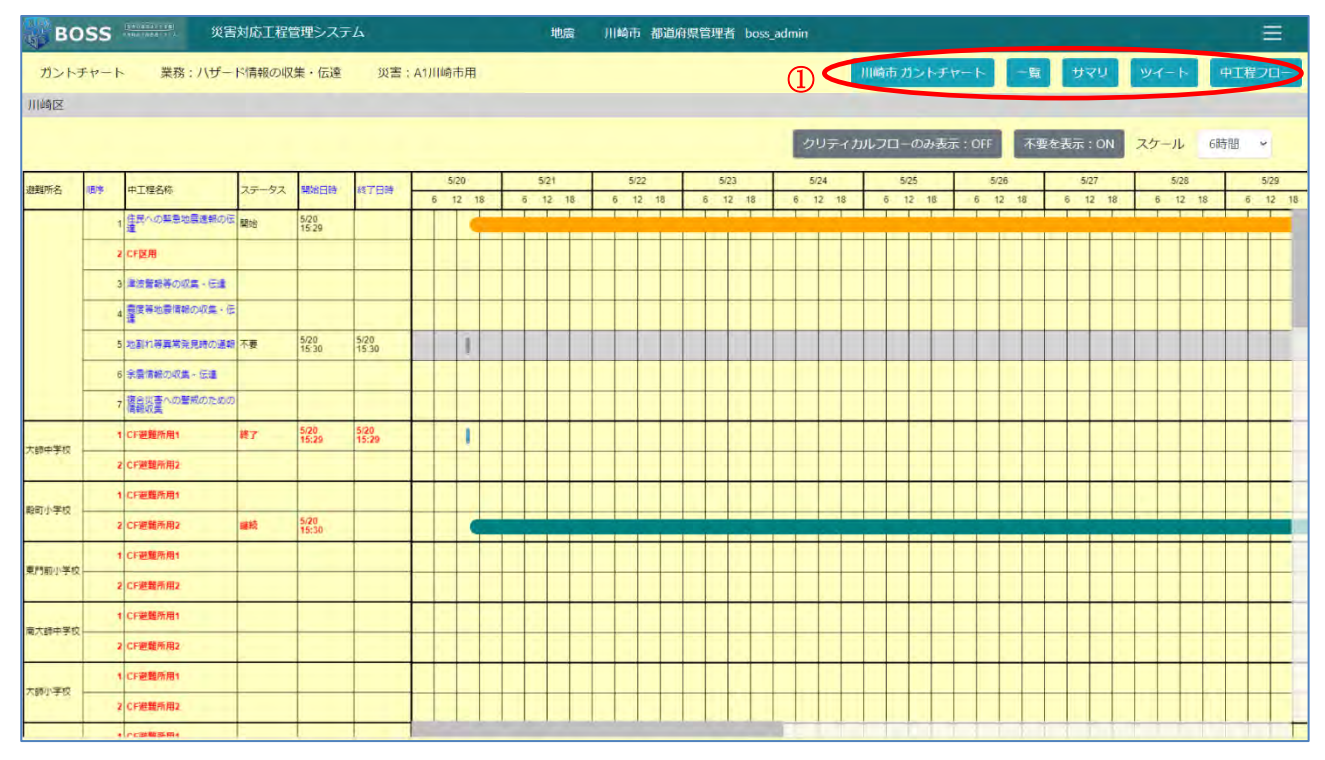

ガントチャート(市区町村単位)については基本的に全体ガントチャートと同様の操作 になります。1.3.2 全体ガントチャートを参照してください。

① リンク

都道府県ガントチャート、サマリ(市区町村単位)、一覧(市区町村単位)(川崎向けの場合)、ツイート、中工程フロー画面へのリンクを表示します。

#### 1.5.4 サマリ(都道府県単位)

中工程フロー(災害モード)からサマリ(都道府県単位)リンクを押すとサマリに遷移し ます。指定した災害に移行した自治体の中工程のステータスを集計、表示します。

| BOSS              | 災害対応工程管理システム | ム 地震 熊本リ      | 副都道府県管理者 kumamoto_demo |              | Ξ      |
|-------------------|--------------|---------------|------------------------|--------------|--------|
| サマリ 業務:相談窓        | 口の設置・運営、電話対応 | 災害:2021年台風13号 |                        | ガントチャート ツイート | 中工程フロー |
| 龍本県               |              |               |                        |              |        |
| 全工程の進捗サマリ         |              |               | ステータス                  |              |        |
| 都道府県 / 市区町村名      | 合計           | 開始            | 終了                     | 継続           |        |
| 林本県               | 5            | 1             | 2                      | 0            |        |
| 重原村               | 4            | 0             | 0                      | 0            |        |
| 雨島町               | 4            | 0             | 0                      | 0            |        |
| $\mathbf{\nabla}$ |              |               |                        |              |        |

① リンク

ガントチャート(都道府県単位)、一覧(都道府県単位)(川崎向けの場合)、ツイート、 中工程フロー画面へのリンクを表示します。

② 市区町村リンク(川崎向け機能)

サマリ(市区町村単位)へのリンクを表示します。

#### 1.5.5 サマリ(市区町村単位)

中工程フロー中工程フロー(災害モード)からサマリ(市区町村単位)リンクを押すとサ マリに遷移します。指定した災害に移行した遷移元自治体の中工程のステータスを 集計、表示します。川崎向けの場合は上部にクリティカルフローの進捗テーブルが表 示されます。

| BOSS         | 災害対応工程管理    | システム      | 地   | 8 川崎市都道府県管理 | 聖者 boss_admin |               |               |
|--------------|-------------|-----------|-----|-------------|---------------|---------------|---------------|
| サマリ 業務:八:    | ザード情報の収集・伝達 | 災害:A1川崎市用 |     |             | ጠ 🤇           | 崎市 サマリ 一覧 ガント | チャート ツイート 中工程 |
| 崎区           |             |           |     |             |               |               |               |
|              | CF避難所用1     |           |     |             | CF避難所用2       |               |               |
| 崎区           | 67%         | 9%        | 18% | 6%          | 7196          | 10% 3%        | 16%           |
|              |             |           |     |             |               | ステータス         |               |
| / 避難所名       |             |           |     | 合計          | 開始            | 終了            | 継続            |
| <b>帝区</b>    |             |           |     | 6           | 1             | 0             | 0             |
| 丣中学校         |             |           |     | 2           | 0             | 1             | 0             |
| 7小学校         |             |           |     | 2           | 0             | 0             | 1             |
| 前小学校         |             |           |     | 2           | 0             | 0             | 0             |
| 、師中学校        |             |           |     | 2           | 0             | 0             | 0             |
| <b>『</b> 小学校 |             |           |     | 2           | 0             | Ö             | 0             |
| <b>沙学校</b>   |             |           |     | 2           | 0             | 0             | 0             |
| 1島中学校        |             |           |     | 2           | 0             | Ō             | 0             |
| 中島小学校        |             |           |     | 2           | 0             | 0             | 0             |
| <b>孙学校</b>   |             |           |     | 2           | 0             | 0             | 0             |
| 中学校          |             |           |     | 2           | 0             | 0             | 0             |
| ら小学校         |             |           |     | 2           | O             | 0             | 0             |

① リンク

都道府県サマリ、ガントチャート(市区町村単位)、一覧(市区町村単位)(川崎向けの場合)、ツイート、中工程フロー画面へのリンクを表示します。

1.5.6 ツイート

中工程フロー(災害モード)からツイートリンクを押すとツイートに遷移します。指定した 災害に移行した自治体の中工程のツイートを一覧表示します。

| во   | SS tanciana           | 災害決     | 抗工程管理システム          | 地震         | 川崎市 都   | 道府県管理者 boss_adm | nin          |            |           |         |           |
|------|-----------------------|---------|--------------------|------------|---------|-----------------|--------------|------------|-----------|---------|-----------|
| ツイート | 業務:/                  | (ザード情報の | 収集・伝達 災害:A1川崎市用    |            |         |                 |              | 一覧         | וכת עקת   | チャート    | 中工程フロー    |
| 川崎区  |                       |         |                    |            |         |                 |              |            |           |         |           |
| 市/区名 | 中工程名称                 | ステータス   | 内容                 |            |         |                 |              |            |           |         |           |
| 川崎市  | 津波曹報等<br>の収集・伝<br>達   | 継続      | 気象庁発表の震度・津波に関する情報。 | 震度情報ネットワーク | 7による情報を | 、各種手段を通じて伝達     | きする。 気象庁発表の震 | 度・津波に関する情幸 | 8、震度情報ネット | ワークによる情 | 特報を、各種手段; |
| 川崎市  | 津波警報等<br>の収集・伝<br>達   | 継続      | 追加レスポンス            |            |         |                 |              |            |           |         |           |
| 幸区   | CF避難所<br>用2           | 不要      | A1幸区不要ついーと         |            |         |                 |              |            |           |         |           |
| 幸区   | CF避難所<br>用1           | 継続      | A1幸区維続ついーと         |            |         |                 |              |            |           |         |           |
| 幸区   | 慶度等地震<br>情報の収<br>集・伝達 | 終了      | A1幸区終了ついーと         |            |         |                 |              |            |           |         |           |
| 幸区   | 地割れ等異<br>常発見時の<br>通報  | 開始      | A1幸区開始ついーと         |            |         |                 |              |            |           |         |           |
| 川崎区  | 住民への緊急地震速報            | 不要      | A1川崎区開始ついーと        |            |         |                 |              |            |           |         |           |

① リンク

ガントチャート(都道府県単位)、サマリ(都道府県単位)、一覧(都道府県単位)(川 崎向けの場合)、中工程フロー画面へのリンクを表示します。

# 1.6 業務詳細シート

| activity and Section 1 |                                             |            |      |          |     |
|------------------------|---------------------------------------------|------------|------|----------|-----|
| 都道府県                   | 熊本県                                         |            |      | 2        | (3) |
| 業務名称                   | 災害対策本部の設置・運営                                |            |      | <b>E</b> |     |
| 中工程名称                  | 災害対策本部の設備                                   |            |      |          |     |
| 業務概要                   | 震運6弱以上の地震発生時及び特別警報が発表された場合は、県防災センターに県災対本部を設 | 置(自動設置)する。 |      |          |     |
| 目標実施時期                 | 20180.2512;                                 |            |      |          |     |
| 担当部署:                  | 知事公園                                        |            |      |          |     |
| 実施方法と留意事項              |                                             |            |      |          |     |
| チェック リスト:              | 本部の通信設備・OA機器の確保等、災害対策本部の執務体制を確立した。          | e e        | 重要度; | φ        |     |
|                        | 職員群集メールの受信を確認(重度6部以上の場合)                    | l.         | 重要度: | ф.       |     |
| 地域防災計画                 |                                             |            |      |          |     |
| 蘭係資料:                  | 防災センター配属図(通常配慮)                             | マニュアル      |      | ~ 公開     |     |
|                        | 防災センター配置回(大規模災害時)                           | マニュアル      |      | * 公開     |     |
|                        | (報道資料)第•回災害対策本部会議開催                         | マニュアル      |      | ✔ 公開     |     |
|                        | 本部還行動マニュアル1.0(防災債報共有システム使用版)                | マニュアル      |      | * 公開     |     |
|                        |                                             |            |      |          |     |

中工程フローで中工程ボックスを選択し、業務詳細シートを表示します。

#### 1.6.1 画面の説明

業務詳細シートの説明は以下の通りです。

①モード表示

現在の表示が、通常モードか、災害モードかを表示します。 取得したデータの中に災害モード中の災害が無い場合、もしくは選択した災害がサインイン中のユーザーの自治体に対して災害モード中でない場合、通常モードとして表示されます。選択した災害がサインイン中のユーザーの自治体に対して災害モード 中の場合は災害モードとして表示されます。

災害ごとのシステム モードの切り替えはシステム管理で行います。

閲覧モードか、編集モードかを表示します。クリックしプルダウンを選択することで、 モードを切り替えることができます。サインイン中のユーザーの自治体に対して1つ以 上災害モード中の災害がある場合は表示されず、閲覧モードとなり、編集モードに切 り替えることはできません。

②中工程フローリンク

中工程フロー画面へ戻ります。

③業務フローリンク

業務フロー画面へ戻ります。

1.6.2 編集モード

モード切替用のタブ(①)を使い、「閲覧/編集」を切り替えます。

| 都道府県                                |                | 新本        | R.         |                          |       |   |   |     |      |    |
|-------------------------------------|----------------|-----------|------------|--------------------------|-------|---|---|-----|------|----|
| 業務名称                                |                | 災害        | 対策本部の設置・運営 | 5                        |       |   |   |     |      |    |
| 中工程名称                               |                | 災害        | 対策本部の設置    |                          |       |   |   |     |      |    |
| 棄務概要:                               | 倉度6弱以上の地震発生    | 主時及び特別書報  | が発表された場合は、 | 県防災センターに県災対本部を設置(自動設置)する | ie .  |   |   |     |      |    |
| 目標実施時期:                             | 初動対応           |           |            |                          |       |   |   |     |      |    |
| 担当部署:<br>(Ctrl + クリックで実際業化・業務編集ができま | 如事公室<br>総務部    |           |            |                          |       |   |   |     |      | ij |
| 91                                  | 企画加两部<br>健康福祉部 |           |            |                          |       |   |   |     |      |    |
| 実施方法と留意事項:                          |                |           |            |                          |       |   |   |     |      |    |
| チェックリスト:                            | 本部の通信設備・OA8    | 機器の確保等、災  | 吉対策本部の執務体制 | 目を確立した。                  | 重要度   | ф |   | *   | MIR  |    |
|                                     | 職員参集メールの受信を    | を確認 (農屋6弱 | 以上の場合)     |                          | 重要度   | ф |   | *   | MIRE |    |
|                                     | Repu           |           |            |                          |       |   |   |     |      |    |
| 地域防災計画 (ページ番号):                     | ada.ha         |           |            |                          |       |   |   |     |      |    |
| 関係資料:                               | マニュアル          | ~         | タイトル       | 防災センター配置回(通常配置)          |       |   |   | F   |      |    |
|                                     | ファイル           | ~         | ファイル選択     |                          | 23間   |   | * | •   | 相除   |    |
|                                     | マニュアル          | ~         | タイトル       | 防災センター配置図(大規模災害時)        |       |   |   | r I |      |    |
|                                     | (and a state)  |           |            |                          | 1.000 |   |   | 100 |      |    |

## 1.6.3 地域防災計画とのリンク

| チェックリスト: | 雲度や被雪が大きい場所との通信状況を確認を実施している。                                                   | 重要度:           | ¢      | ~ |
|----------|--------------------------------------------------------------------------------|----------------|--------|---|
| 地域防災計画:  | 第1章総則第2節計画の性格及び基本方計 2.計画の基本方計<br>第2章火客応急対策計画第18版生活必需品供給計画(県健康福祉師、県商工観光労働部、県環境生 | 活部)2. 生活必需品の範囲 | >      |   |
| 関係資料:    | 7747)61                                                                        |                | ===≠#W | v |

指定した中工程について、地域防災計画に記述されている場合は、業務詳細シートの下部に地域防災計画へのリンクを表示します。

クリックすることで地域防災計画の内容を確認することができます。

また PDF マークをクリックすることで、実際の地域防災計画の PDF ファイルを表示します。

# 1.6.4 関係資料~その他のリンク

| 地域防災計画:  | 第1章総則第2話計画の性格及び基本方針 2.計画の基本方針 🥊 | 輸品 思想接辛減的 っ, 牛減必要品の範囲 📟 |
|----------|---------------------------------|-------------------------|
| 関係資料:    | 75-27.1                         | ==17 <i>\</i> ✓         |
|          | ΠΑΡΣΑΖΑ                         | ガイドライン 🗸                |
| 関連システム:  | 関連システム1                         |                         |
| 過去の対応資料: | 過去の対応資料1<br>過去の対応資料2            |                         |
| その他:     | その他1                            |                         |

指定した中工程に関連資料、関連システム、過去の対応資料などが紐付けられて いる場合は、リンクが表示されます。

それらのクリックすることで閲覧、もしくは、ダウンロードをすることができます。

# 1.7 業務詳細シート(災害モード)

取得したデータの中に災害モード中の災害が含まれている場合、災害選択 UI が表示されます。

選択された災害に対して災害モード中の自治体のデータは、災害モード中としての表示となります。

| BOSS                                                                                  | 災害対応工程管理システム                                                        | -180390              | 川崎市 都這府県管                                                    | 里者 boss_admin       |                  |               |            |
|---------------------------------------------------------------------------------------|---------------------------------------------------------------------|----------------------|--------------------------------------------------------------|---------------------|------------------|---------------|------------|
| 業務詳細シート                                                                               | <b>災害モード</b> A1川崎市用:川崎市 、                                           |                      |                                                              |                     |                  | 中工程フロー        | 業務フロー      |
| 市<br>業務名称<br>中工程名称                                                                    | 川崎市<br>八ザード情報の収集・伝達<br>霊度情報ネットワークによる                                | 震度情報の収集              |                                                              |                     |                  |               |            |
| 開始                                                                                    | 〇終了                                                                 |                      |                                                              | ● 継続                |                  |               | <u>○</u> 不 |
| D                                                                                     |                                                                     |                      |                                                              |                     |                  |               | Utews      |
|                                                                                       |                                                                     |                      |                                                              |                     |                  |               |            |
| 2)                                                                                    |                                                                     |                      | チェックロフト                                                      |                     |                  |               |            |
| 2 把握した情報をマ                                                                            | スコミ・コミュニティ F M等の報道機関や、                                              | トームページ等を             | チェック リフト<br>ご通じて住民に伝達して<br>ツイート                              | いる。                 |                  |               |            |
| ② □ 把握した情報をマ                                                                          | スコミ・コミュニティ FM等の報道機関や、。                                              | ヤームページ等を             | モェック ロスト<br>2通じて住民に伝達して<br>ツイート                              | :wa.                |                  |               |            |
| 2 把握した情報をマ                                                                            | スコミ・コミュニティFM等の報道機関や、メ<br>boss admin A1川崎市継続ついーと                     | トームページ等を             | <u>モェック リスト</u><br>:通じて住民に伝達し 1<br>ツイート                      | いる。                 | ÷ 2021/5         | 5/20 15:26:02 |            |
| <ul> <li> 一 把握した情報をマ </li> <li> 川崎市 福祉の知道を埋ま </li> <li>         3         </li> </ul> | スコミ・コミュニティFM等の報道機関や、<br>boss admin A1川崎市継続ついーと                      | トームページ等を             | <u>モェック リスト</u><br>E通じて住民に伝達して<br>ツイート                       | ώδ.                 | ÷ 2021/5         | 5/20 15:26:02 | HIGH HIR   |
| <ol> <li>11時中 御時の見絵理書</li> <li>3</li> <li>3</li> </ol>                                | スコミ・コミュニティFM等の報道機関や、メ<br>boss admin A1川崎市継続ついーと<br>気象庁発表の憲度・津波に関する情 | たームページ等を<br>報、震度情報ネッ | <u>モェック リフト</u><br>:通じて住民に伝達し 1<br><u>ツイート</u><br>ットワークによる情報 | こいる。<br>ま、各種手段を通じて伝 | ÷ 2021/5<br>逢する。 | 5/20 15:26:02 |            |

#### 1.7.1 画面の説明

詳細シート(災害モード)の基本的な操作は通常モードと同様です。1.6.1 画面の説 明を参照してください。

ただし、災害モードでは編集できません。また、通常モードとの違いは以下になります。

① ステータス ラジオ ボタン

中工程の現在のステータスを表示します。所属している自治体のステータスを変更 できます。リセット ボタンを押下するとステータスとチェックリストの状態が初期化され ます。

② チェックリスト

中工程の現在のステータスが「開始」の時に表示されます。所属している自治体の チェックリストをチェック/チェック解除でき、チェックするとその日時が記録されます。

③ ツイート

表示されている中工程に対するツイートを閲覧、追加、修正、削除ができます。

# 1.8 検索結果

| BOSS 災害対応工程管理システム     | 地震              | 《本県 都道府県担当者 kumamotoken                                                                                          | =                                                                       |
|-----------------------|-----------------|----------------------------------------------------------------------------------------------------|-------------------------------------------------------------------------|
| 検索結果「通常モード」           |                 |                                                                                                    | 業務フロー                                                                   |
|                       |                 | 重要度:                                                                                                    | ৰ্বগ্ৰহ ~                                                               |
|                       |                 |                                                                                                    |                                                                         |
|                       |                 | 業務                                                                                                    |                                                                         |
| 業務番号 業務名称             |                 | 略称                                                                                                    |                                                                         |
| 4 通信機能の確保・復日          |                 | 通信维保                                                                                                    |                                                                         |
|                       |                 | 1                                                                                                    |                                                                         |
|                       |                 | 中工程                                                                                                    |                                                                         |
| 中工程名称                 | 都道府県 / 市<br>町村名 | 個要                                                                                                    |                                                                         |
| 通信機能の統制・管理・運用         | 熊本県             | 通信設備の被害状況を確認し、九州総合通信局に連絡す<br>に応じて非常通信を行う。                                                                        | る。また、代替手段の確保や、状況                                                        |
| 遊舞路の整備及び規定            | 熊本県             | 指定緊急避難場所等に通じ、避難者の迅速かつ安全な遊<br>を有する道路、緑地又は緑道の整備及び案内標識、誘導<br>路の機能確保と併せ、災害時の避難所及びその他の防災<br>等)の役割を担う道の駅についても、その機能強化に向 | 難行動を確保するために必要な構造<br>標識等の整備に努める。 また、避難<br>拠点(物資輸送拠点、情報発信拠点<br>けた整備に取り組む。 |
| 交通安全施設の防災機能の強化        | 熊本県             | 緊急交通路として確保すべき道路への交通信号機用非常<br>鋼鉄製柱への更新、軽量で節電効果のあるLED式信号<br>通安全施設の整備を図る。                                           | 用電源装置の設置、耐震性に優れた<br>灯器への更新などの災害に備えた交                                    |
|                       |                 |                                                                                                    |                                                                         |
| 都道府県/市区               |                 | 21-1-                                                                                                    |                                                                         |
| 中工程名称 町村名             | 内容              | 投稿者                                                                                                    | 投稿日時                                                                    |
|                       |                 |                                                                                                    |                                                                         |
|                       | チェ              | ックリスト                                                                                                    |                                                                         |
| 都道府<br>業務番号 中工程名称 町村名 | Ⅰ県/市区<br>5 項目   |                                                                                                    | 重要度                                                                     |
|                       |                 |                                                                                                    |                                                                         |
|                       |                 | 資料                                                                                                    |                                                                         |
| 中工程名称                 | 種別              | タイトル                                                                                                    |                                                                         |
|                       |                 |                                                                                                    |                                                                         |
|                       | +-              | ーポイント                                                                                                    |                                                                         |
| 業務名称                  | テキスト            |                                                                                                    |                                                                         |

業務フローで検索した検索結果を表示します。

#### 画面の説明

業務フロー画面で「業務」を選択して検索した場合は、「業務」「中工程」「ツイート」の検索結果を表示します。

「チェックリスト」を選択して検索した場合は、「チェックリスト」の検索結果を表示しま す。この場合は、右上に重要度ドロップダウンが表示され、表示するチェックリストを重 要度によってフィルターすることができます。

「資料」を選択して検索した場合は「資料」の検索結果を表示します。

「キーポイント」を選択して検索した場合は「キーポイント」の検索結果を表示します。

## 1.9 詳細シート一覧

ログイン ユーザーの属する自治体のすべての業務詳細シートの特定の情報を一覧 で閲覧・編集できます。

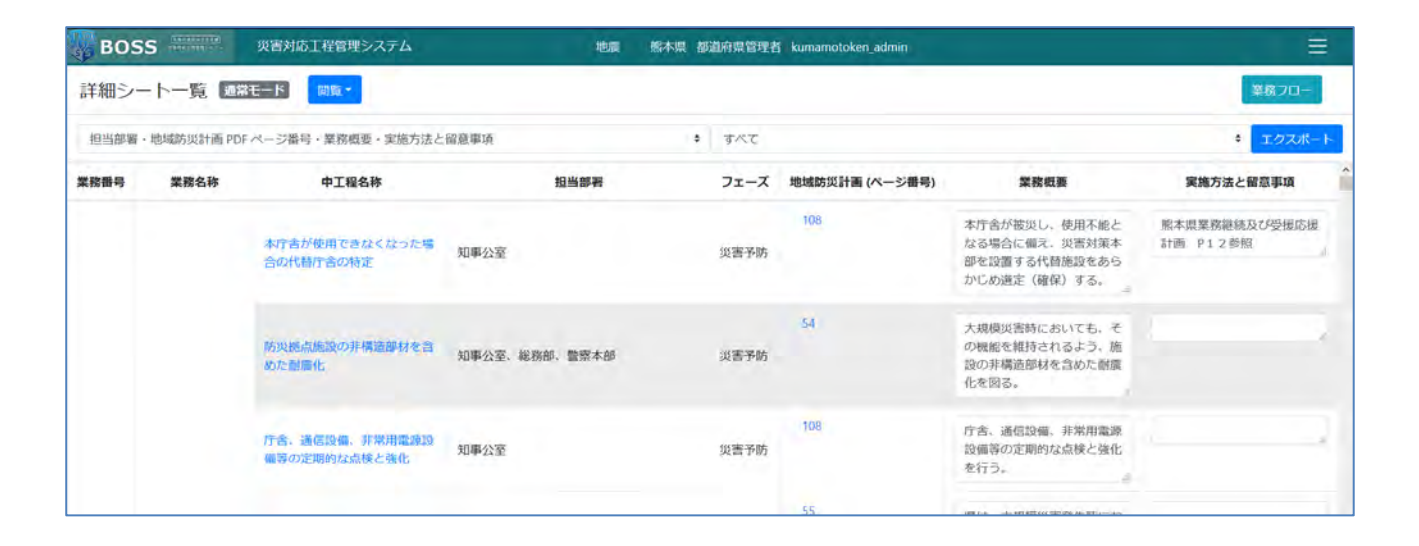

| BOS  | S (11011111) | 災害対応工程管理システム                   | 地震 縣本県        | 1. 都道府界 | 管理者 kumamotoken_admin      |                                                                 |                           |
|------|--------------|--------------------------------|---------------|---------|----------------------------|-----------------------------------------------------------------|---------------------------|
| 詳細シー | - 卜一覧 🔤      | 常モード 編集・                       |               |         |                            |                                                                 |                           |
| 資料   |              |                                |               | ファイル    | 避択                         |                                                                 | 参照 インボート 保存               |
| 業務番号 | 業務名称         | 中工程名称                          | 担当部署          | フェーズ    | 地域防災計画 (ページ番号)             | 業務概要                                                            | 実施方法と留意事項                 |
|      |              | 本庁舎が使用できなくなった<br>場合の代替庁舎の特定    | 知事公室          | 災害予防    | 108 IEI MARR iEhu          | 本庁舎が被災し、使用不能と<br>なる場合に備え、災害対策本<br>部を設置する代替施設をあら<br>かじめ遺定(確保)する。 | 熊本県業務継続及び受援応援<br>計画 P12参照 |
|      |              | 防災拠点施設の非構造部材を<br>含めた耐震化        | 知事公室、総務部、警察本部 | 災害予防    | 54 😒 Millik isha           | 大規模災害時においても、そ<br>の機能を維持されるよう、施<br>設の非構造部材を含めた耐震<br>化を図る。        |                           |
|      |              | 庁舎、通信設備、非常用電源<br>設備等の定期的な点検と強化 | 知事公室          | 災害予防    | 108 ( <b>9) W183</b> 35.70 | 庁舎、通信設備、非常用電源<br>設備等の定期的な点検と強化<br>を行う。                          |                           |
|      |              | 広域防災活動拠点の整備                    | 知事公室          | 災害予防    | 55 😫 MR HAND               | 県は、大規模災害発生時にお<br>ける迅速かつ的確な災害応急<br>活動に育するため、広域防災<br>活動拠点を整備する    |                           |

#### 1.9.1 画面の説明

「地域防災計画(ページ番号)」・「業務概要」・「実施方法と留意事項」を画面上で編 集可能です。

また、CSV としてエクスポート・インポートできる項目として、「担当部署・地域防災計 画 PDF ページ番号・業務概要・実施方法と留意事項」「資料」「チェックリスト」の 3 種類があります。

#### 1.9.2 CSV エクスポート・インポート機能

CSV としてエクスポート・インポートできる項目として、「担当部署・地域防災計画 PDF ページ番号・業務概要・実施方法と留意事項」(別名:その他)「資料」「チェッ クリスト」の 3 種類があります。エクスポート時には出力範囲を選択でき、「すべて」を 選択するとすべての業務に対して出力され、業務を選択すると選択した業務に対し て出力できます。以下でそれぞれの CSV のエクスポート・インポート内容について説 明します。

#### (1) 担当部署・地域防災計画 PDF 番号・業務概要・実施方法と留意事項(その他)

この CSV を出力した場合、出力される項目は以下になります。

| 列番号 | 列名                     | 備考                                    |
|-----|------------------------|---------------------------------------|
| 1   | 業務番号                   |                                       |
| 2   | 業務名称                   |                                       |
| 3   | 中工程 ID                 |                                       |
| 4   | 中工程名称                  |                                       |
| 5   | 担当部署                   | 複数存在する場合には、担当部署名が ";" 区切り<br>で出力されます。 |
| 6   | 対応時期                   |                                       |
| 7   | 地 域 防 災 計 画<br>(ページ番号) | 複数存在する場合には、ページ番号が ";" 区切り<br>で表示されます。 |
| 8   | 業務概要                   |                                       |
| 9   | 実施方法と留意<br>事項          |                                       |
| 10  | 関係資料                   | 複数存在する場合は、";" 区切りで出力されます。             |
| 11  | 関連システム                 | 複数存在する場合は、";" 区切りで出力されます。             |
| 12  | 過去の対応資料                | 複数存在する場合は、";" 区切りで出力されます。             |
| 13  | その他                    | 複数存在する場合は、";" 区切りで出力されます。             |

#### 表 1 その他 CSV エクスポート

また、インポートに利用する CSV の基本的な構造については、エクスポートされる CSV と同じになります。他の種類の CSV インポートについては、インポートした項目が 新規追加されますが、この CSV インポートについては中工程 ID をキーに中工程に 関する情報がアップデートされます。

表 2 その他 CSV インポート

| 列番号 | 列名                     | 備考                                                         |
|-----|------------------------|------------------------------------------------------------|
| 1   | 業務番号                   | アップデートされません。(ヘッダー行かどうかの判別<br>のため、正の整数が入力されている必要がありま<br>す。) |
| 2   | 業務名称                   | アップデートされません。                                               |
| 3   | 中工程 ID                 | この項目をキーに中工程情報がアップデートされます。                                  |
| 4   | 中工程名称                  | アップデートされません。                                               |
| 5   | 担当部署                   | 担当部署を ";" 区切りで入力しておくと、CSV の記<br>載内容でアップデートされます。            |
| 6   | 対応時期                   | アップデートされません。                                               |
| 7   | 地 域 防 災 計 画<br>(ページ番号) | ページ番号を ";" 区切りで入力しておくと、CSV の<br>記載内容でアップデートされます。           |
| 8   | 業務概要                   | CSV の記載内容でアップデートされません。                                     |
| 9   | 実施方法と留意<br>事項          | CSV の記載内容でアップデートされません。                                     |
| 10  | 関係資料                   | アップデートされません。                                               |
| 11  | 関連システム                 | アップデートされません。                                               |
| 12  | 過去の対応資料                | アップデートされません。                                               |
| 13  | その他                    | アップデートされません。                                               |

# (2) 資料

この CSV を出力した場合、出力される項目は以下になります。中工程に資料が複数紐づく場合は資料の数だけ行が出力され、中工程に資料が一つも紐づけられていない場合も資料種別 ID 以降が空で1 行出力されます。

| 列番号 | 列名         | 備考                                            |
|-----|------------|-----------------------------------------------|
| 1   | 業務番号       |                                               |
| 2   | 業務名称       |                                               |
| 3   | 中工程 ID     |                                               |
| 4   | 中工程名称      | 中工程に資料が一つも紐づかない場合もここまで出<br>力され、これ以降の列は空となります。 |
| 5   | 資料種別 ID    | 資料種別 ID が 1~4 の整数値で出力されます。                    |
| 6   | 関係資料 ID    | 必要帳票・マニュアル種別 ID が 1~5 の整数値で出<br>力されます。        |
| 7   | 資料用ファイル ID |                                               |
| 8   | 公開         | 公開か非公開かが0か1で出力されます。                           |
| 9   | URL        |                                               |
| 10  | タイトル       |                                               |

表 3 資料 CSV エクスポート

また、インポートに利用する CSV の基本的な構造については、エクスポートされる CSV と同じになります。この CSV では資料種別 ID が空の行は無視され、資料種別 ID が含まれている列には、新規資料として中工程情報に登録されます。そのため、 エクスポートした資料 CSV を書き換えてインポートした場合、既存の資料がアップ デートされるのではなく、インポート CSV に含まれていた資料情報がすべて新規資料 として追加されます。

#### 表 4 資料 CSV インポート

| 列番号 | 列名      | 備考                                                         |
|-----|---------|------------------------------------------------------------|
| 1   | 業務番号    | アップデートされません。(ヘッダー行かどうかの判別<br>のため、正の整数が入力されている必要がありま<br>す。) |
| 2   | 業務名称    | アップデートされません。                                               |
| 3   | 中工程 ID  | この項目をキーに中工程情報がアップデートされます。                                  |
| 4   | 中工程名称   | アップデートされません。                                               |
| 5   | 資料種別 ID | この項目が含まれている行を新規資料として中工程<br>情報に追加します。1~4 の整数値が記載されている       |

|    |            | 必要があります。                                                               |
|----|------------|------------------------------------------------------------------------|
| 6  | 関係資料 ID    | 資料種別 ID が1の場合に必須です。1~5の整数値<br>が記載されている必要があります。                         |
| 7  | 資料用ファイル ID | この値とURLを両方含めるとエラーになります。ログイ<br>ンユーザの自治体に紐づく資料用ファイル ID を指定<br>する必要があります。 |
| 8  | 公開         | 公開か非公開を0か1で記載する必要があります。                                                |
| 9  | URL        | この値と資料用ファイル ID を両方含めるとエラーに<br>なります。                                    |
| 10 | タイトル       |                                                                        |

#### (3) チェックリスト

この CSV を出力した場合、出力される項目は以下になります。中工程にチェックリストが複数紐づく場合はチェックリストの数だけ行が出力され、中工程にチェックリストが 一つも紐づけられていない場合も資料種別 ID 以降が空で1 行出力されます。

表 5 チェックリスト CSV エクスポート

| 列番号 | 列名      | 備考                                            |
|-----|---------|-----------------------------------------------|
| 1   | 業務番号    |                                               |
| 2   | 業務名称    |                                               |
| 3   | 中工程 ID  |                                               |
| 4   | 中工程名称   | 中工程に資料が一つも紐づかない場合もここまで出<br>力され、これ以降の列は空となります。 |
| 5   | チェックリスト |                                               |
| 6   | 重要度     | 重要度が1~3の整数値で出力されます。                           |

また、インポートに利用する CSV の基本的な構造については、エクスポートされる CSVと同じになります。この CSV ではチェックリストが空の行は無視され、チェックリス トが含まれている行は新規チェックリストとして中工程情報に登録されます。そのため、 エクスポートしたチェックリスト CSV を書き換えてインポートした場合、既存のチェック リストがアップデートされるのではなく、インポート CSV に含まれていたチェックリスト情 報がすべて新規チェックリストとして追加されます。

## 表 6 チェックリスト CSV インポート

| 列番号 | 列名      | 備考                                                                     |
|-----|---------|------------------------------------------------------------------------|
| 1   | 業務番号    | アップデートされません。(ヘッダー行かどうかの判別のため、正の整数が入力されている必要があります。)                     |
| 2   | 業務名称    | アップデートされません。                                                           |
| 3   | 中工程 ID  | この項目をキーに中工程情報がアップデートされます。                                              |
| 4   | 中工程名称   | アップデートされません。                                                           |
| 5   | チェックリスト |                                                                        |
| 6   | 重要度     | この列が含まれている行を新規チェックリストとして中<br>工程情報に追加します。重要度を 1~3 の整数値で<br>記載する必要があります。 |

# 1.10 アナウンス機能

システム管理者・都道府県管理者・市区町村管理者・講師は他のユーザーに対してアナウンスすることができます。

| 🐻 BOSS 📟  | 災害対応工程管理システム        | 地震 | 熙本県 都道府県管理者 kumamotoken_admin |   | =     |
|-----------|---------------------|----|-------------------------------|---|-------|
| アナウンス 通常  | E-K                 |    |                               |   | 業務フロー |
|           |                     | アナ | ウンスはありません。                    |   |       |
|           |                     |    | 新規アナウンス作成                     |   |       |
| 宛先:       |                     |    |                               |   |       |
| 都道府県      |                     |    |                               | ~ | 削除    |
| 市区町村      |                     |    |                               | ~ | 削除    |
|           |                     |    |                               |   | -     |
| 内容:       |                     |    |                               |   |       |
| 熊本県ユーザー及び | 熊本県内のすべての市区町村ユーザーへ。 |    |                               |   | 投稿    |
|           |                     |    |                               |   |       |
|           |                     |    |                               |   |       |
|           |                     |    |                               |   |       |
|           |                     |    |                               |   |       |
|           |                     |    |                               |   |       |
|           |                     |    |                               |   |       |
|           |                     |    |                               |   |       |
|           |                     |    |                               |   |       |
|           |                     |    |                               |   |       |

# 1.10.1 画面の説明

宛先として「都道府県」と「市区町村」を選択することができます。

システム管理者の場合、「都道府県」を選択すればすべての都道府県ユーザーに 対して、「市区町村」を選択すればすべての市区町村ユーザーに対してアナウンスし ます。

都道府県管理者・市区町村管理者の場合、「都道府県」を選択すれば、自身が属 する都道府県のユーザーに対して、「市区町村」を選択すれば、自身が属する都道 府県内のすべての市区町村ユーザーに対してアナウンスします。

# 1.10.2 通知

| BOSS 災害対応工程管理                 | 型システム 地震 酸木県 森島町 市区新村管理者 kashima admin |                          |
|-------------------------------|----------------------------------------|--------------------------|
| アナウンス通常モート                    | 新規アナウンスがあります。<br>OK                    | 業務70-                    |
|                               | 未確認                                    |                          |
| 熊本県 都道府県管理者 kumamotoken_admin | 熊本県内のすべての市区町村ユーザーへ。                    | 2020/3/22 16:47:35       |
| 熊本県都道府県管理者 kumamotoken_admin  | 熊本県ユーザー及び熊本県内のすべての市区町村ユーザーへ。           | 2020/3/22 16:46:01 88:55 |
|                               | 投稿済みアナウンス一覧                            |                          |
| 熙本県 嘉島町 市区町村管理者 kashima_admin | 影本現ユーザーへ、                              | 。2020/3/22 16:47:13      |
|                               | 新規アナウンス作成                              |                          |
| 宛先:                           |                                        |                          |
|                               | A.                                     |                          |
| 内容.                           |                                        | 1246                     |
|                               |                                        |                          |
|                               |                                        |                          |

アナウンスを受け取った場合、ログイン後に「新規アナウンスがあります。」というダイ アログが表示されます。

このメッセージは、アナウンス画面の未確認自分宛アナウンス一覧にあるすべてのア ナウンスを確認するまでログインの度に表示されます。

## 1.10.3 確認·削除

| 言理システム         | 地震   熊本県 嘉島町 市区町村管理者 kashima admin                            |                                                                                                    |
|----------------|---------------------------------------------------------------|----------------------------------------------------------------------------------------------------|
|                |                                                               | 業務フロー                                                                                                  |
|                | 自分宛アナウンス一覧                                                    |                                                                                                    |
|                | 未確認                                                           |                                                                                                    |
| 熊本県内のすべての市区町村二 | ユーザーへ。                                                        | 。 2020/3/22 16:47:35 確認                                                                                |
|                | 確認済み                                                          |                                                                                                    |
| 熊本県ユーザー及び熊本県内の | のすべての市区町村ユーザーへ。                                               | 2020/3/22 16:46:01                                                                                     |
| 熊本県ユーザーへ。      | 投稿済みアナウンス一覧                                                   | 。3 2020/3/22 16:47:13 利用線                                                                              |
|                | 新規アナウンス作成                                                     |                                                                                                    |
|                |                                                               |                                                                                                    |
|                | *                                                             |                                                                                                    |
|                |                                                               |                                                                                                    |
|                |                                                               |                                                                                                    |
|                | 照本県ユーザー及び熊本県内の<br>「「「「「」」」「「」」」」「「」」」」「「」」」」「「」」」」」「」」」」「」」」」 | 自分宛アナウンス一覧<br>末確認<br>歴本県ユーザー及び熊本県内のすべての市区町村ユーザーへ。<br>確認済み<br>歴本県ユーザー及び熊本県内のすべての市区町村ユーザーへ。<br>服本県ユーザーへ。 |

未確認自分宛アナウンス一覧にあるアナウンスに対しては確認ボタンが表示されま す。アナウンスの内容を確認したら押下してください。押下後、そのアナウンスは確認 済み自分宛アナウンス一覧に移動します。

(確認ボタン押下時に「保存に失敗しました。」というダイアログが表示される場合、当該アナウンスがすでに削除されている可能性があります。その場合、画面をリロードしてください。)

自身が投稿したアナウンスは、投稿済みアナウンス一覧に表示されます。削除ボタンを押下することで、当該アナウンスを削除することができます。そのアナウンスは、 宛先となっていたユーザーに対し未確認アナウンスとして通知されることも、そのユー ザーのアナウンス画面に表示されることもなくなります。

# 1.11 BOSS の管理機能

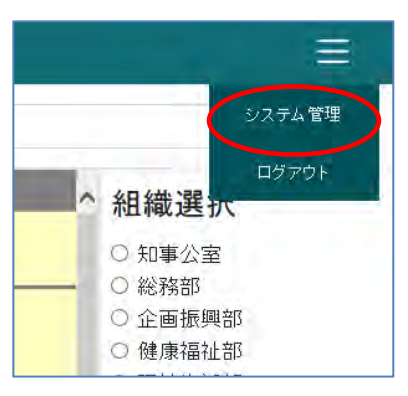

共通ヘッダーからシステム管理画面へ遷移することができます。

「システム管理」をクリックし、管理者メニューを表示します。

| 管理メニュー            |  |
|-------------------|--|
| 災害種別一覧            |  |
| 災害一覧              |  |
| 都道府県一覧            |  |
| ユーザー一覧            |  |
| 部署一覧              |  |
| 参考資料一覧            |  |
| 資料用ファイル一覧         |  |
| PDF 出力用スタイル シート管理 |  |
| 業務フローのエクスポート      |  |
| 業務フローのインポート       |  |
| 自治体データエクスポート      |  |
| 自治体データインポート       |  |
| 履歴一覧              |  |
| デフォルト色設定          |  |
| IPアドレス一覧          |  |
| IPアドレスチェック設定      |  |

管理者メニューでは、ユーザー、部署、地域防災計画 PDF などの管理ができます。 またシステムモード(通常/災害)の切り替えも行います。

#### 1.11.1 管理メニューの基本操作

災害種別一覧、災害一覧、ユーザー一覧、部署一覧、地域防災計画 PDF 一覧、 資料用ファイル一覧の基本操作について説明します。

#### (1) 新規登録

新たなデータを登録する場合は、下部の「追加」ボタンをクリックします。

(例としてユーザー管理画面を用いて説明します)

| ld | ユーザ名            | 植限   |
|----|-----------------|------|
| 4  | kashima_admin   | 市町村管 |
| 6  | kashima         | 市町村担 |
| 5  | nishihara_admin | 市町村管 |
| 7  | nishihara       | 市町村担 |
| 2  | kumamoto_admin  | 県管理者 |
| 3  | kumamoto        | 県担当者 |

データを登録する画面を表示します。

| ユーザ新規追加     |  |       |
|-------------|--|-------|
|             |  |       |
|             |  |       |
| 権限          |  |       |
| 県管理者        |  | -     |
|             |  |       |
|             |  | •     |
| <b>节町</b> 村 |  |       |
|             |  | -     |
| 1スワード*      |  |       |
|             |  |       |
|             |  |       |
|             |  |       |
|             |  | 民る 登録 |

追加するデータの内容を入力し、「登録」ボタンをクリックします。

(2) 既存データの編集

既に登録しているデータを変更する場合には、その該当データの右端にある「編集」 ボタンをクリックします。

| 市町村 | -            |
|-----|--------------|
| 嘉島町 | 編集削除         |
| 嘉島町 | 福朱削除         |
|     | A= ## 1918 A |

#### データを変更する画面を表示します。

| 1-げ名*         |    |  |   |
|---------------|----|--|---|
| kashima_admin |    |  |   |
| 顧祝            |    |  |   |
| 市町村管理者        |    |  | - |
| R             |    |  |   |
| 熊本県           |    |  | • |
| 5町林           |    |  |   |
| 嘉島町           |    |  | - |
| ネワード*         |    |  |   |
| ••••••        | •• |  |   |
|               |    |  |   |
|               |    |  |   |

データを変更し、最後に「登録」ボタンをクリックします。 削除したい場合は、「削除」ボタンをクリックします。

#### (3) 既存データの削除

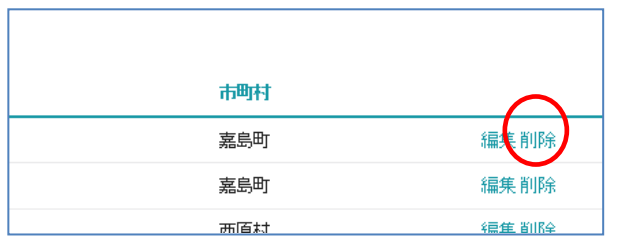

既に登録しているデータを削除する場合には、その該当データの右端にある「削除」 ボタンをクリックします。

データの削除については編集画面から行うこともできます。

1.11.2 災害種別管理

災害種別管理画面の基本操作については、1.17.1 管理メニューの基本操作を参照してください。

なお、災害種別管理画面ではログインしている災害種別については削除することがで きません。ログインしている災害種別を削除したい場合は、他の災害種別にログイン して、削除してください。

基本操作以外の操作については、以下をご覧ください。

## (1) 標準データのコピー

標準データのコピーをする場合は、右下の「標準データのコピー」ボタンをクリックしま す。

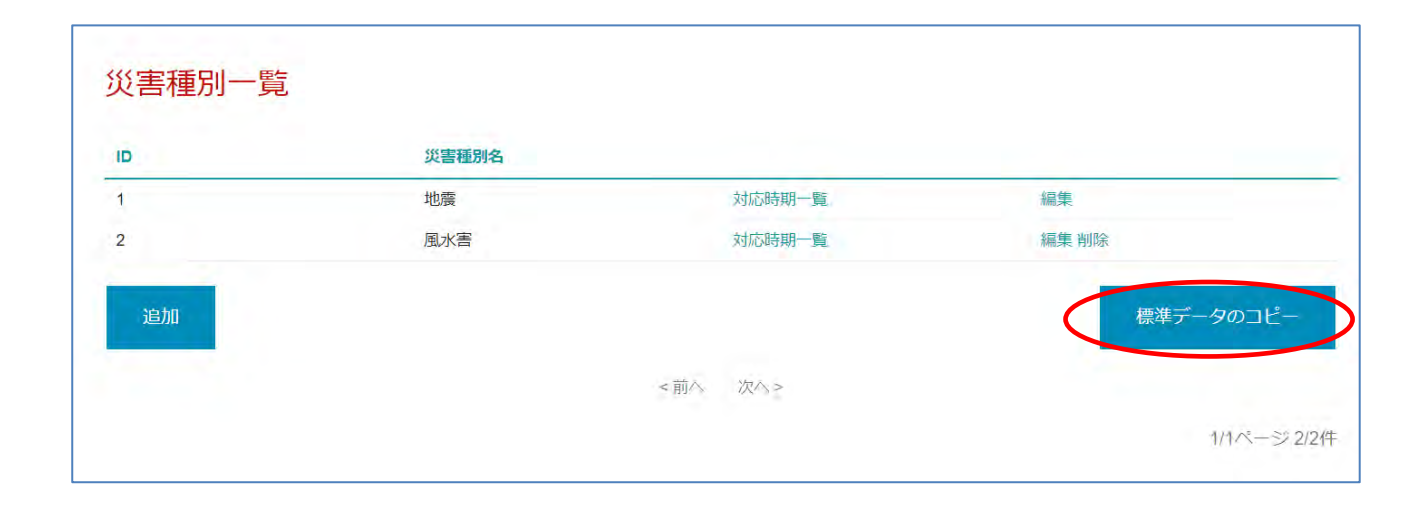

#### 標準データをコピーする画面を表示します。

| 災害種別*  |   |
|--------|---|
| 地震     | • |
| ¥道府県 * |   |
| 熊本県    | - |
| 市区町村   |   |
|        | - |
|        |   |
|        |   |

標準データコピー対象を入力して「コピー」ボタンをクリックします。

#### 1.11.3 災害管理

災害管理画面の基本操作については、1.16.1 管理メニューの基本操作 を参照し てください。

災害管理画面ではシステム モードの切り替えと、チェックリスト CSV のエクスポート ができます。システム モードの切り替えについては 1.17.17 通常/災害モードの切り 替え をご覧ください。

「市区町村のシステム モードー覧」リンクより、「市区町村のシステム モードー覧」画 面へ遷移できます。当該災害に対する当該都道府県に属するすべての市区町村の システム モードを一覧で確認し、システム モードの切り替えおよびチェックリスト CSV のエクスポートが可能です。

#### (1) チェックリスト CSV のエクスポート

災害モードになっている災害と自治体の組み合わせには、「チェック リスト CSV を エクスポート」リンクが表示され、押下することでチェックリスト CSV をエクスポートす ることができます。

| Windows Windows Windows Windows Windows Windows Windows Windows Windows Windows Windows Windows Windows Windows | 理システム      | 地震 熊本県 | 都道府県管理者 kum | namotoken_admin                  |                         |                    |
|----------------------------------------------------------------------------------------------------|------------|--------|-------------|----------------------------------|-------------------------|--------------------|
| <b>智理メニュー</b><br>災害種別一覧                                                                                         | 災害一覧       |        |             |                                  |                         |                    |
| 災害一覧                                                                                                    | ID 災害名称    | 都道府興   |             | システムモード                          |                         |                    |
| 都道府県一覧<br>ユーザー一覧<br>部署一覧<br>地域前以計画 PDF 一覧                                                                       | 9 熊本頃 地藏 2 | 熊木原    | 編集的論        | 災害モード<br>都道府県のみ・<br>通常モード<br>へ現行 | チェック リスト CSV<br>をエクスポート | 市区町村のシステムモ<br>一ド一覧 |
| 資料用ファイル一覧<br>「歴史一覧<br>ニフォルトの中午                                                                                  | 2 熊本県地業 1  | 照本県    | 編集 斜路       | 災害モード                            | チェックリストCSV<br>をエクスポート   | 市区町村のシステムモ<br>ード一覧 |
| デンスパル nease<br>システムモート変更                                                                                        |            |        |             | 都道府県のみ<br>通常モード<br>へ移行           |                         |                    |
| 1549年11月2                                                                                                    | 追加         |        |             |                                  |                         |                    |
| 通常モードへ移行                                                                                                    | 100        |        | < 前へ        | . 波八 >                           |                         | 1/1パージ 2/2件        |
|                                                                                                    |            |        |             |                                  |                         |                    |

# 1.11.4 対応時期管理

対応時期管理画面を表示するには、災害種別一覧から「対応時期一覧」リンクをク リックします。

| )  | 災害種別名 |        | 伝生       |
|----|-------|--------|----------|
|    | 風水害   | 刘応時期一覧 | 編集削除     |
|    | 風水吉   | 刘心時期一覧 | 編集則际     |
| 追加 |       |        | 標準データのコピ |
|    |       |        |          |

# 対応時期を管理する画面を表示します。

| , | 対応時期名 | 順番 | 災害モード時要対応 |          |
|---|-------|----|-----------|----------|
|   | 災害予防  | 1  | 不要        | 上へ下へ編集削除 |
|   | 発災    |    |           | 上へ下へ削除   |
|   | 初動対応  | 2  | 要         | 上へ下へ編集削除 |
|   | 応急対応  | 3  | 要         | 上へ下へ編集削除 |
|   | 復旧・復興 | 4  | 要         | 上へ下へ編集削除 |

対応時期管理画面の基本操作については、1.17.1 管理メニューの基本操作を参照してください。

基本操作以外の操作については以下をご覧ください。

# (1) 順番変更

対応時期の順番を変更したい場合は「上へ」「下へ」リンクをクリックします。

| 災害モード時要対応 |            |
|-----------|------------|
| 不要        | 上へ下へ 編集 削除 |
|           | 上へ下へ削除     |
| 要         | 上へ下へ線集削除   |
| 要         | 上へ下へ編集削除   |
| 要         | 上へ下へ編集削除   |

# (2) 発災追加

発災を追加したい場合は「発災追加」ボタンをクリックします。なお、すでに発災が追加されている場合はクリックできません。

| D  | 対応時期名 | 順番 | 災害モード時要対応 | 5           |
|----|-------|----|-----------|-------------|
| 1  | 災害予防  | 1  | 不要        | 上へ下へ編集削除    |
|    | 発災    |    |           | 上へ下へ削除      |
| 2  | 初動対応  | 2  | 要         | 上へ下へ編集削除    |
| 3  | 応急対応  | 3  | 要         | 上へ下へ編集削除    |
| L: | 復旧・復興 | 4  | 要         | トヘ 下へ 編集 削除 |

#### 1.11.5 都道府県管理

都道府県管理画面では、システム管理者の場合システムに登録されているすべて の都道府県、それ以外のユーザーは自身の属する都道府県を確認できます。また、 「市区町村一覧」リンクから当該都道府県に属する「市区町村一覧」画面へ遷移で きます。

#### 1.11.6 市区町村管理

市区町村管理画面を表示するには、都道府県一覧から「市区町村一覧」リンクをクリックします。

| 管理メニュー<br>災害種別一覧 | 都道府県一覧 |         |          |            |
|------------------|--------|---------|----------|------------|
| 災害一篇             | ID 1   | 都迎府県名   | $\frown$ |            |
| 都道府舰一截           | 1      | Jillian | 中国和中国    |            |
| ユーザーー覧           |        | < #in   |          |            |
| 四第一款             |        |         |          | 1/1ページ1/1件 |
| 地域防災計画 PDF 一篇    |        |         |          |            |
| 資料用ファイルー職        |        |         |          |            |
| 周型一覧             |        |         |          |            |

#### 市区町村管理画面では、市区町村の順番変更ができます。

## (1) 順番変更

市区町村の順番を変更したい場合は「上へ」「下へ」リンクをクリックします。

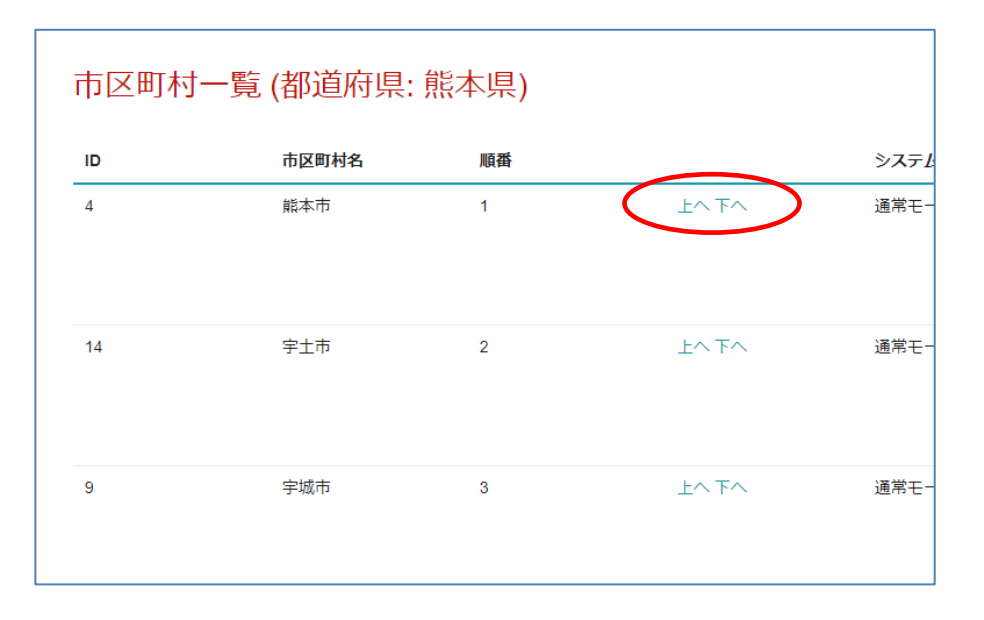

#### 1.11.7 ユーザー管理

ユーザー管理画面の操作については、1.17.1 管理メニューの基本操作 を参照し てください。

なお、DMTC モードの場合には、ユーザーー覧下部に講師追加ボタンが表示され、 講師を追加することができます。講師追加の操作については、通常の新規登録操作 と同じです。なお、DMTC モードの設定方法については、1.20 設定ファイル(DMTC 向け機能)を参照してください。

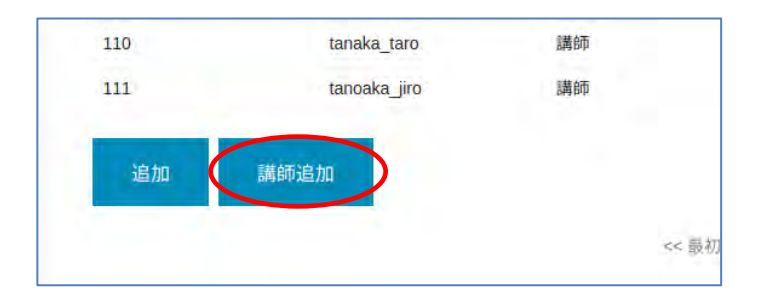

#### 1.11.8 ユーザー編集可能災害種別管理

ユーザー編集可能災害種別管理画面を表示するには、ユーザー一覧から「ユー ザー編集可能災害種別一覧」リンクをクリックします。

|   | - 見                   |         |      |      |                    |       |
|---|-----------------------|---------|------|------|--------------------|-------|
| D | ユーザー名                 | 権限      | 都道府県 | 市区町村 |                    |       |
| 1 | uties                 | システム管理者 |      |      |                    | 編集    |
| 2 | kumamotoken_admi<br>n | 都道府県管理者 | 熊本県  |      | ユーザー編集可能災<br>害種別一覧 | 編集削除  |
| 3 | kumamotoken           | 都道府県担当者 | 熊本県  |      |                    | 編集削除  |
| 4 | kashima_admin         | 市区町村管理者 | 熊本県  | 嘉島町  | ユーザー編集可能災<br>害種別一覧 | 編集削除  |
| 5 | nishihara_admin       | 市区町村管理者 | 熊本県  | 西原村  | ユーザー編集可能災<br>害種別一覧 | 編集削除  |
| 6 | kashima               | 市区町村担当者 | 熊本県  | 嘉島町  |                    | 編集削除  |
| 7 | nishihara             | 市区町村担当者 | 熊本県  | 西原村  |                    | 編集 削除 |

# ユーザー編集可能災害種別を管理する画面を表示します。

| ユーザー編集      | 可能災害種別一覧 (ユー                   | -ザー: kumamotoken_ | admin)      |
|-------------|--------------------------------|-------------------|-------------|
| 設定されていない災害和 | 種別は、既定で編集可として扱われま <sup>-</sup> | <b>f</b> 。        |             |
| ID          | 災害種別                           | 編集可               |             |
| 戻る          |                                |                   | 追加          |
|             |                                | <前へ 次へ>           |             |
|             |                                |                   | 1/1ページ 0/0件 |

ユーザー編集可能災害種別管理画面の操作については、 1.17.1 管理メニューの 基本操作 を参照してください。

#### 1.11.9 部署管理

部署管理画面の操作については、 1.17.1 管理メニューの基本操作 を参照してく ださい。

#### 1.11.10 地域防災計画 PDF 管理

地域防災計画 PDF 管理画面の操作については、1.17.1 管理メニューの基本操作を参照してください。

## 1.11.11 資料用ファイル管理

資料用ファイル管理画面の操作については、 1.17.1 管理メニューの基本操作を 参照してください。

# 1.11.12 履歴管理

履歴管理機能では、履歴一覧の閲覧、検索ができます。

|      |              |                    |         |                      | 初期状態に戻す | 表示条件設定 |  |
|------|--------------|--------------------|---------|----------------------|---------|--------|--|
|      |              |                    |         |                      |         |        |  |
|      | オブジェクト番<br>号 | ユーザ                | 画面名     | 発生日時                 | 備考      |        |  |
| ~ 終了 | 1            | kumamoto_ad<br>min | システムモード | 2018/04/04 17:<br>29 |         |        |  |
| ぐ開始  | 1            | kumamoto_ad<br>min | システムモード | 2018/04/04 16:<br>19 |         |        |  |
| 登録   | 273          | kumamoto_ad<br>min | 詳細情報画面  | 2018/04/04 16:<br>04 |         |        |  |

「表示条件設定」リンクを押下すると、履歴一覧の表示条件を設定することができます。

#### 1.11.13 デフォルト色設定管理

デフォルト色設定管理機能ではフローチャートのボックス色、背景色を設定できます。

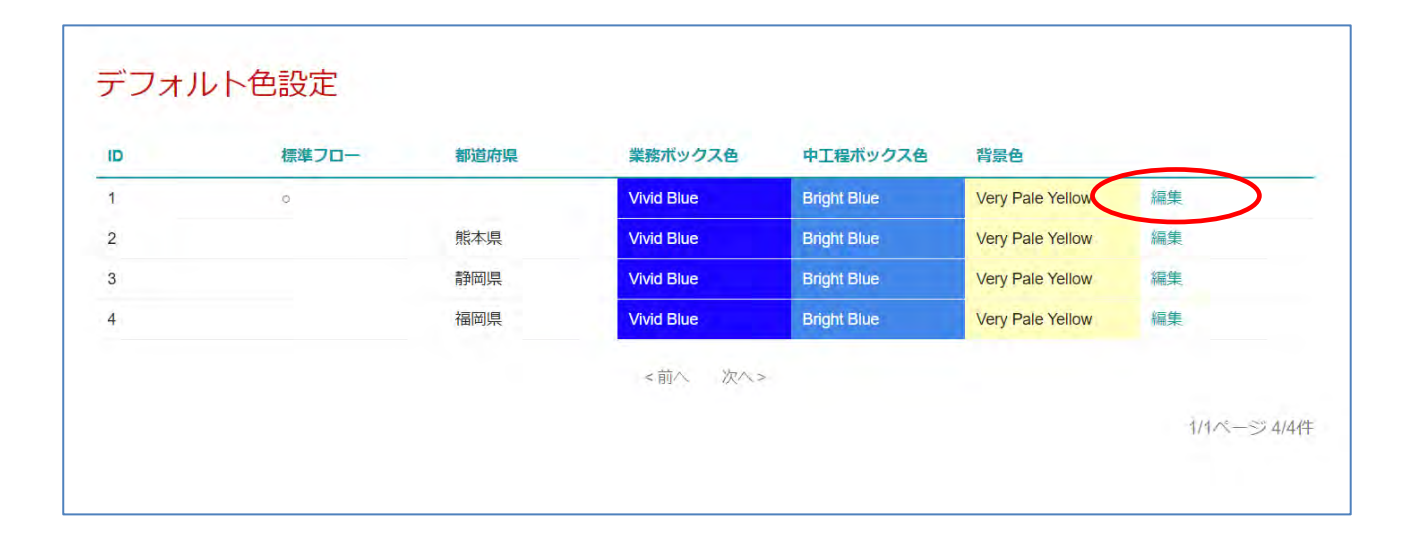

デフォルト色設定を編集したいフローチャートの右側にある編集リンクをクリックします。

データを変更する画面を表示します。

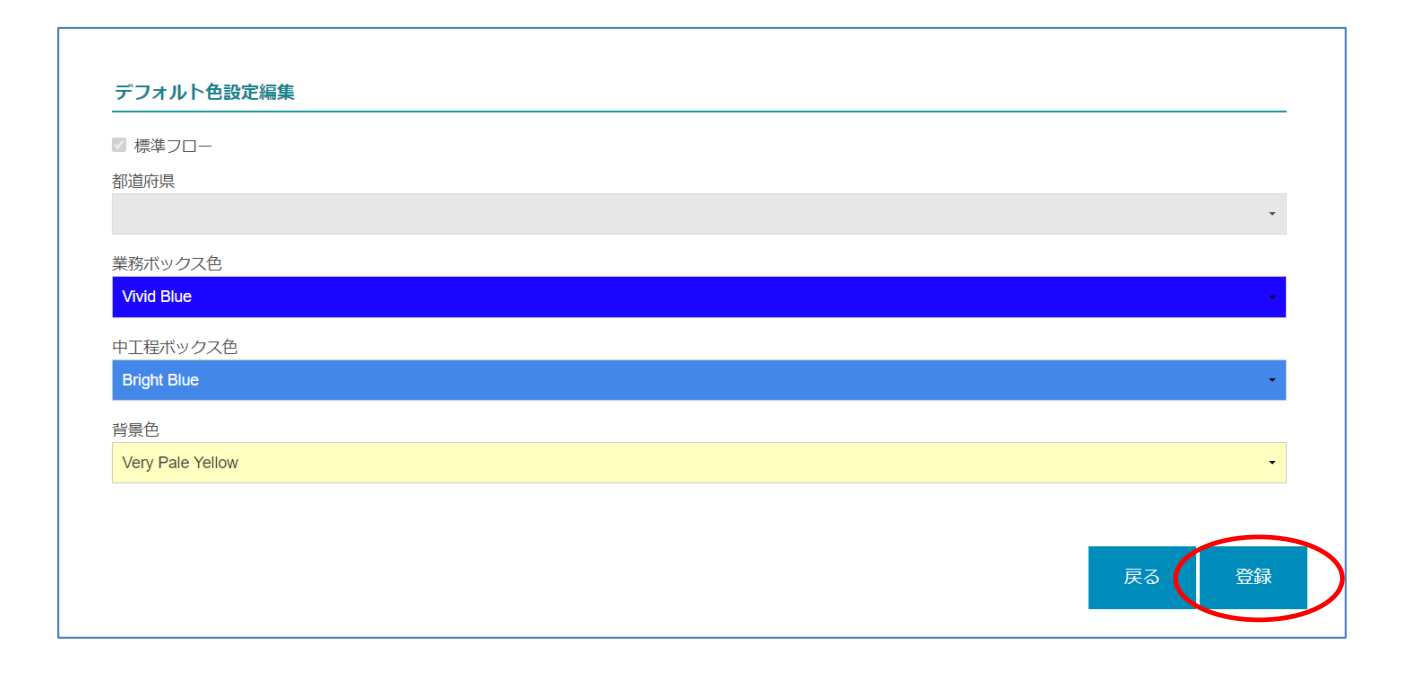

データを変更し、最後に登録ボタンをクリックします。

#### 1.11.14 通常/災害モードの切り替え

災害発生時には新規災害画面で都道府県に対し災害を新規登録できます。

当該都道府県およびそこに属するすべての市区町村は、その災害に対してシステム モード (通常モード / 災害モード) を切り替えることができ、災害モード中は要対応 項目の進捗などを登録・確認できます。

|               | 災害 | 言一覧      |      |       |              |                         |                       |
|---------------|----|----------|------|-------|--------------|-------------------------|-----------------------|
| 災害一覧          | ю  | 災害名称     | 都道府黑 |       | システムモード      |                         |                       |
| 都道府県一覽        | 9  | 熊本県 地震 2 | 熊木県  | 编集 前除 | 災害モード        | チェックリストCSV              | 市区町村のシステムモ            |
| ユーザーー覧        |    |          |      |       | 都道府県のみ・      | ATOM-P                  | 17.734                |
| 部署一覧          |    |          |      |       | 28425T - 14  |                         |                       |
| 地域防災計画 PDF 一覧 |    |          |      |       | 通常モートへ移行     |                         |                       |
| 資料用ファイル一覧     |    |          |      |       | -            |                         |                       |
| <b>道是一覧</b>   | 2  | 熊本県 地靈 1 | 熊本県  | 編集則除  | 災害モード        | チェック リスト CSV<br>をエクスポート | 市区町村のシステムモ<br>ード一覧    |
| デフォルト色設定      |    |          |      |       | 都道府県のみ・      |                         |                       |
| システム モード変更    |    |          |      |       | <b>通常モード</b> |                         |                       |
| 熊本県 地震 2      |    |          |      |       | へ移行          |                         |                       |
| 都道府県のみ        |    |          |      |       |              |                         |                       |
|               | if | aha'     |      |       |              |                         |                       |
| 通常モードへ移行      |    |          |      | < BA  | 27. >        |                         |                       |
|               |    |          |      | 1000  |              |                         | 414-14 - 21 - 21 - 21 |

管理メニューの一番下、「システム モード変更」、または災害一覧画面・市区町村 のシステム モード一覧画面でシステム モードを変更します。

確認のためにポップアップ画面が開くので、変更する場合は「OK」を選択します。

# 1.12 設定ファイル(共通)

# 1.12.1 UI 設定

サーバーの管理権限がある場合、設定ファイル (boss/webroot/settings.json) で各種設定が可能です。

設定ファイルの内容は以下のようになっています。

```
{
     "locale": "ja",
     "flowchart": {
         "string": {
              "char": {
                   "width": {
                        "magnification": {
                             "ja": 1,
                             "en": 0.5
                        }
                   }
              }
         },
         "box": {
              "width": {
                   "ja": 160,
                   "en": 240
              },
              "height": {
                   "magnification": {
                        "ja": 1,
                        "en": 1
                   }
              }
         }
     }
}
```

"locale": "ja",

とすることで、表示する言語を日本語に、

"locale": "en",

とすることで英語にすることができます。

また、それ以外の設定に於いても、「ja」は日本語環境、「en」は英語環境に対して 適用されます。

flowchart.string.char.width.magnification は、その言語に於いて、文字の高 さに対する横幅の割合です。

この値を用いて Box の高さやフローチャート内の「発災」ヘッダーの幅などを決定します。

flowchart.box.width は Box の幅です。

flowchart.box.height.magnification で、Box の高さを調整できます。

幅 (flowchart.box.width)、文字数 (業務と中工程すべての中で最大のもの)、 フォント サイズ、flowchart.string.char.width.magnification 等に基づいて自 動で算出された Box の高さに対し、この値をかけることで調整します。

ただし、高さはハードコーディングされた最低値(80)を下回ることはありません。

#### 1.12.2 自治体データファイルエクスポート設定

サーバーの管理権限がある場合、設定ファイル (boss/webroot/app.php) で 自治体データファイルエクスポートに関する設定が可能です。

/\*\*

\* 自治体データのファイルエクスポートに関する設定

\*/

'FileExport' => [

'maxFileNumber' => 100, // エクスポートできるファイルの最大数

'maxUnzipDirectorySize' => 300 \* 1024 \* 1024, // 圧縮前のファイル サイズの最大値(バイト単位)

],

となっていますので、'maxFileNumber'の設定を変えることで、エクスポートできる ファイル(資料用ファイルと地域防災計画PDFファイル)の最大値を変えることができ ます。

また、'maxUnzipDirectorySize'の設定を変えることで、圧縮前の ZIP ファイルサイズの最大値を変更することができます。

#### 1.12.3 災害モード時の画面更新間隔

サーバーの管理権限がある場合、設定ファイル (boss/webroot/app.php) で 災害モード時の画面更新間隔に関する設定が可能です。

/\*\*

\* 災害時の画面更新間隔(分)

\*/

'ReloadIntervalMinutes' => 2.5

];

となっていますので、'ReloadIntervalMinutes'の設定を変えることで、以下の災 害時の画面更新間隔を分単位で設定できます。(都道府県ごとではなくサーバーご とに設定する)

自動画面更新対象:

・業務フロー画面、中工程フロー画面

・災害モード系画面(ガントチャート、一覧、サマリ、ツイート)